*BM Software*, Němčičky 84, 69107 Němčičky u Břeclavi

Vývoj, výroba a prodej docházkových a identifikačních systémů

Tel: 519 430 765, Mobil: 608 447 546 e-mail: <u>bmsoft@seznam.cz</u> web: <u>http://www.dochazka.eu</u>

# Jednoduché nastavení systému Docházka 3000 pro podporu AI založené na LLM

Docházkový systém Docházka 3000 umožňuje integrovat funkce velkých jazykových modelů (LLM) do svého rozhraní. Takže přímo z docházky můžete komunikovat se systémem umělé inteligence (AI).

Přístup do AI je v programu dostupný od verze 9.73 a to v admin. menu "*Ostatní / Modul AI*" nebo v levé horní liště ikon přes ikonu <sup>AI</sup>:

A pokud to podle dále popsaných informací povolíte, tak je dostupný i běžným zaměstnancům přes jejich uživatelské menu "*Ostatní / AI Chat*":

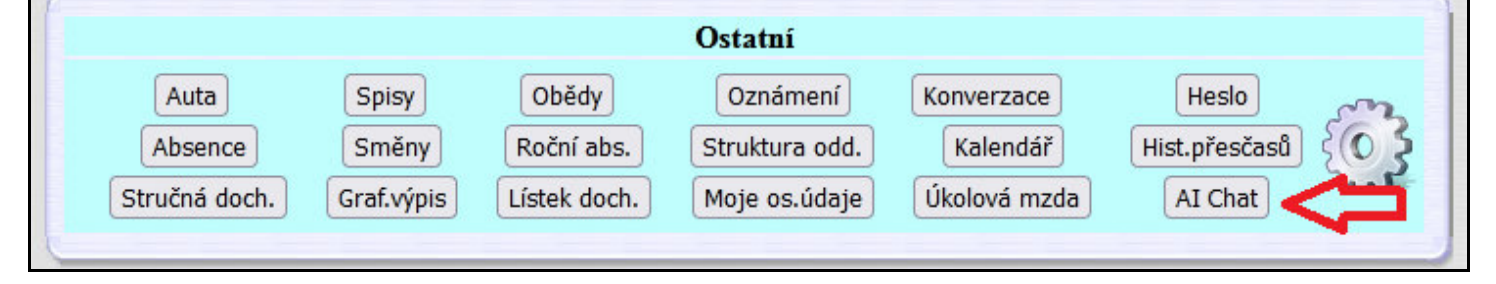

Po vstupu do modulu se zobrazí oranžové okno, do kterého je po provedení konfigurace možné psát jak obecné dotazy, tak pomocí výběrového formuláře *Téma* klást dotazy související s problematikou dle zvolené oblasti.

|                            | Experimentální LLM modul pro funkce AI                                                                 |
|----------------------------|----------------------------------------------------------------------------------------------------|
| Tento modul slouží pro ově | ření funkcionality velkých jazykových modelů ve vztahu k jejich využitelnosti v docházkovém systému. V |
| současné době se ověřuje z | ejména možnost použití za účelem dotazování do dokumentace programu. Odpovědi obecných LLM ale         |
| nemusí přesně odpovídat pi | ímému zaměření na docházku, tím spíše když ve spodním formuláři nevyberete konkrétní téma dokumentace. |
| Takže autor systému žádný: | m způsobem neodpovídá za zobrazené odpovědi a neručí ani za jejich správnost či korektnost.            |
| Téma:                      | Obecné - nezaložené na dokumentaci z docházky. v                                                       |
| Dotaz:                     | Proč ve firmě evidovat docházku zaměstnanců do práce?                                                  |
| Model:                     | gemma2:9b V Odeslat C Konfigurace lokální AI                                                           |

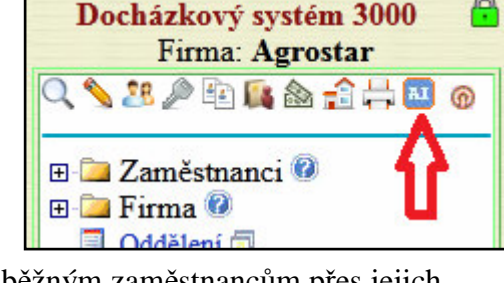

Zkratka: Pro rychlé zprovoznění lokální AI na stejném PC jako běží docházka stačí provést kroky ze strany 4 až 7.

## Modul umožňuje dva typy použití:

1) Využít předinstalované AI servery provozované v cloudové infrastruktuře výrobce systému Docházka 3000

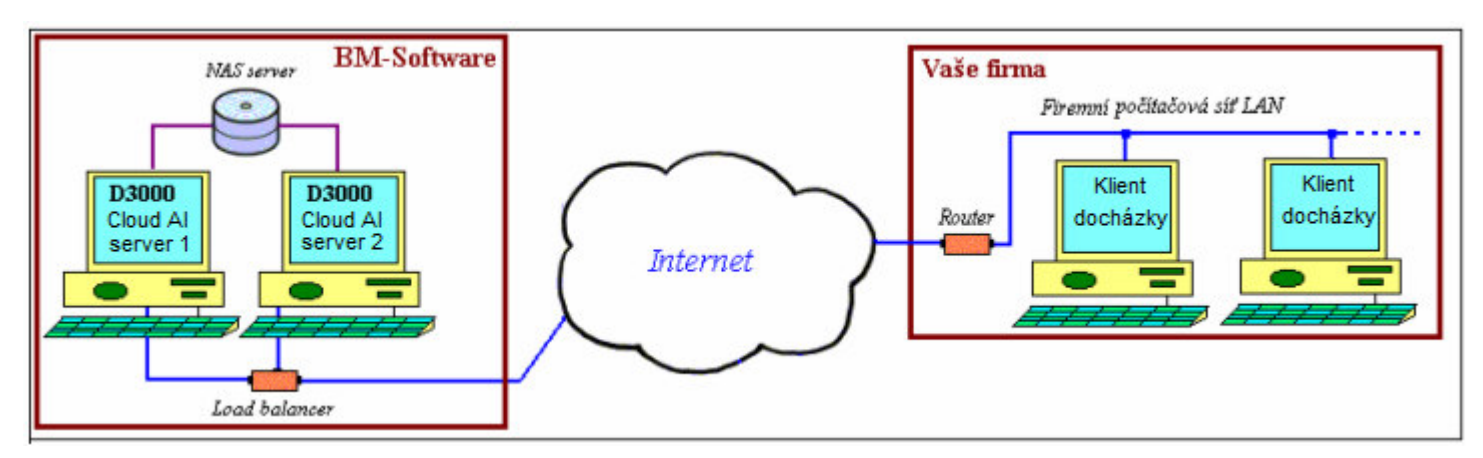

2) Instalace vlastního AI serveru. Tato příručka se zabývá zejména právě tímto tématem a provede vás snadnou instalaci vlastní lokální AI infrastruktury během pár minut.

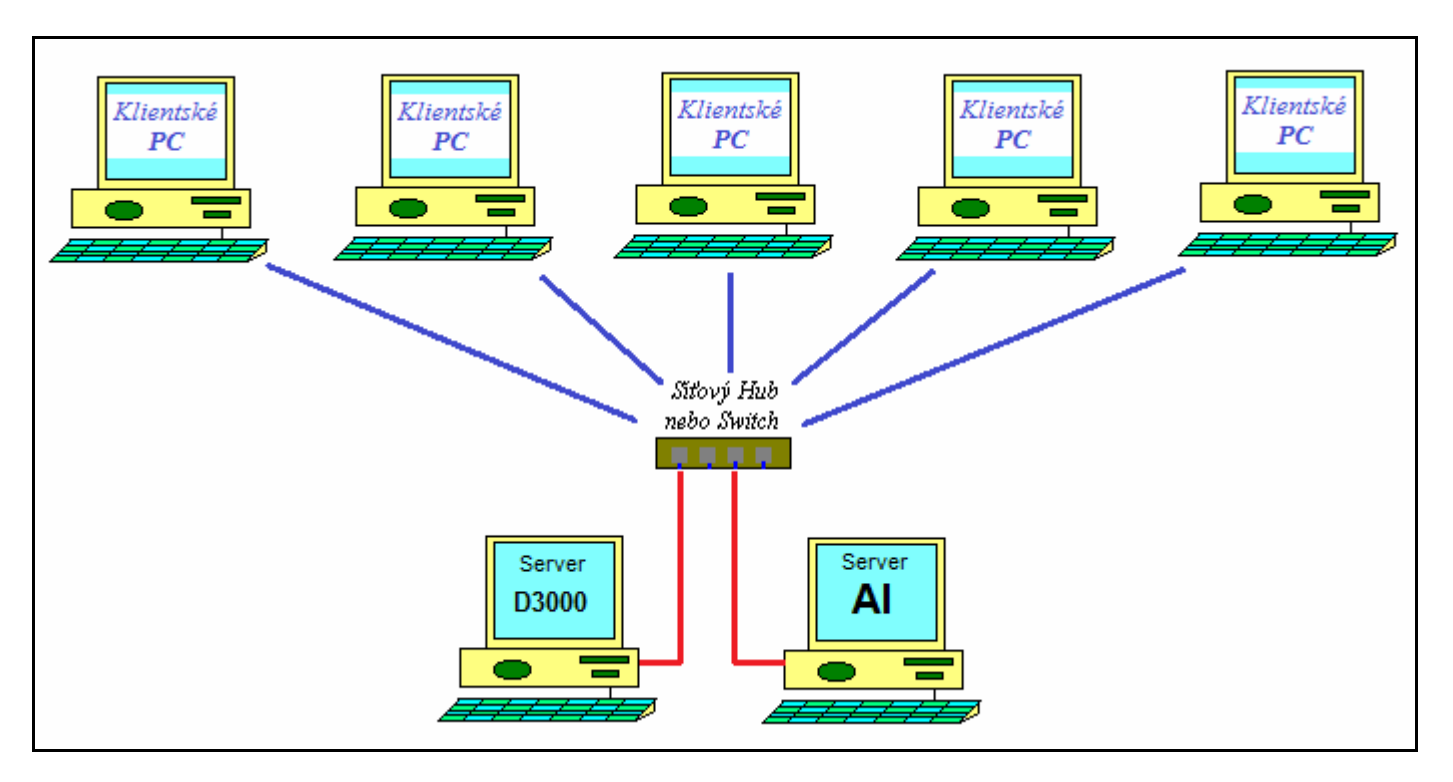

Přičemž výhoda instalace AI přímo na vašem PC či serveru je zejména v tom, že od vás neodchází po síti žádná data a tak vaši zaměstnanci mohou s větší důvěrou přes AI řešit i problematiku, u které není vhodné aby byla data přenášena přes veřejný internet.

Navíc není nutné, aby při lokální instalaci AI server běžel na samostatném PC, ale klidně se může jednat o stejný počítač na kterém je zároveň nainstalovaná i docházka. Přípustné jsou obě možnosti, tedy jak docházka a AI v jednom společném PC, tak i rozdělení rolí na samostatné počítače, zejména pokud počítáte s větší zátěží. V jednom PC tak můžete dělat kompletní zpracování jak docházky tak AI a tento počítač může být i poměrně obyčejné klasické kancelářské PC či notebook, který bude zároveň plnit roli jak serveru Docházky 3000, tak AI serveru a klienta oběma těmto službám. Pokud vám nevadí pomalejší odezva systému, může se jednat v podstatě o libovolný počítač. V nejskromnější variantě (ale pak i velice pomalé), může mít jen dvoujádrové CPU s 4GB RAM a zcela běžnou grafickou kartou, i když pak jste omezeni jen na triviální LLM modely. U AI obecně platí, že čím rychlejší CPU s co nejvíce jádry, velkým množstvím paměti RAM, SSD či NVME diskem a ideálně výkonnou grafickou kartou opět osazenou co nejvíce pamětí, tím lepších výkonů a rychlosti odezvy AI dosahuje a lze použít i velké LLM modely s profesionální úrovní odpovědí.

## Varianta 1 – AI v cloudu výrobce:

V současné době je přístup ke cloudové AI v experimentálním režimu. Služba je prozatím poskytována zdarma v omezeném rozsahu počtu klientů. Dostupnost není garantovaná. Po vstupu do AI v docházce přes ikonu a nebo přes menu *Ostatní* systém nejprve ověří, zda je pro vás cloudová služba v tomto okamžiku dostupná:

| Wzčkoito  | or Stati | docturnet  | aloudouá | AT |   |  |  |
|-----------|----------|------------|----------|----|---|--|--|
| vyckejte, | overuji  | dostupnost | cloudove | AI | - |  |  |

Pokud nemáte nakonfigurovanou lokální AI službu a cloudová je dostupná, zobrazí se v oranžovém okně formulář pro zadávání dotazů možnost volit buď obecné téma nebo vybrat téma z dokumentace k SW Docházka 3000 na které se chcete dotázat. Dále můžete vybrat preferovaný jazykový model (LLM) a tlačítkem *"Odeslat do AI v cloudu"* dotaz odešlete.

| Dotar: |                                | · · · · · · ·            |                         |
|--------|--------------------------------|--------------------------|-------------------------|
| DOIAZ. | Proc ve firme evidovat dochaze | ku zamestnancu do prace? |                         |
|        |                                |                          | //                      |
| Model: | D3000 Cloud Qwen 2.5:7b-Cz 🗸   | Odeslat do AI v cloudu 🔟 | Konfigurace lokální AIX |
|        | D3000 Cloud Llama 3.2:1b-En    |                          |                         |
|        | D3000 Cloud Llama 3.2:3b-En    |                          |                         |
|        | D3000 Cloud Llama 3.1:8b-Cz    |                          |                         |
|        | D3000 Cloud Gema 2:9b-Cz       |                          |                         |
|        | D3000 Cloud Gema 2:9b-Cz       |                          |                         |

Systém pak začne váš dotaz zpracovávat, což může zejména při výběru konkrétního tématu (jiného než obecného) trvat delší dobu. Při velké vytíženosti cloudové AI i desítky vteřin či jednotky minut.

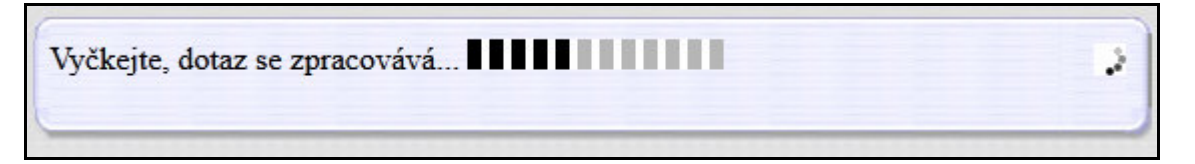

Jakmile se ve frontě požadavků od ostatních uživatelů dostane na váš dotaz, začne AI zobrazovat odpověď:

| Evidace dochátky zaměstnanců je důležitým aspektem správy osobních záznamů a provozu firmy. Existují několik výhod a důvodů proč by firmě mělo být evidovat docházku:                        | pro to, |
|----------------------------------------------------------------------------------------------------|---------|
| <ol> <li>**Skladba právních dokladů**: Evidace dochátky usnadňuje zajištění právních povinností firmy v souladu s třetími stranami,<br/>pracovní zákonností a dalšími regulacemi.</li> </ol> |         |
| 2. **Optimalizace práce**: Poskytuje přesné data o časové                                                                                                    | Ç.      |

Pokud by pro vás nebyla clodová AI právě k dispozici a lokální AI ještě nemáte nakonfigurovanou, zobrazí se nahoře nad formulářem tato zpráva:

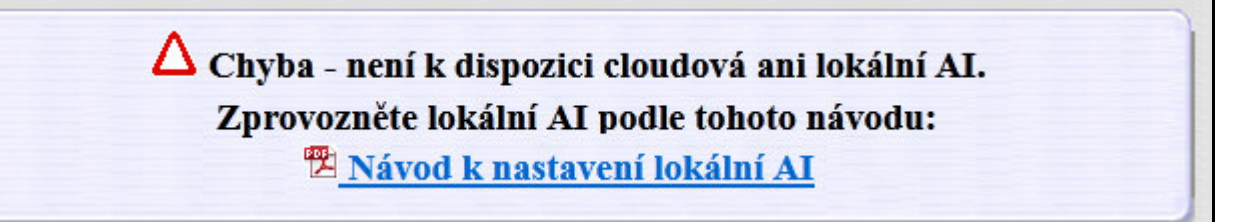

## Varianta 2 – lokální AI na vašem PC či serveru:

Lokální AI má mnoho výhod a její instalace není vůbec tak složitá jak by se vám mohlo na první pohled zdát. Zvládne jí praktický jakýkoli středně zkušený uživatel počítače. Žádné speciální IT znalosti k tomu nejsou úplně potřeba. Instalaci podle níže uvedených kroků můžete provést buď přímo na hlavním PC docházky, nebo pokud chcete použít jiný počítač či server, protože plánujete AI intenzivně používat, tak úvodním níže uvedené kroky provádějte na tomto PC pro AI. Čím lepší HW bude mít, tím snadněji se vám bude AI používat a operačním systémem tohoto AI počítače pak může být buď Windows, nebo Linux či MacOS.

# A) Instalace prostředí.

Ve webovém prohlížeči zadejte do adresního řádku adresu <u>www.ollama.com</u> a poté klikněte na Download

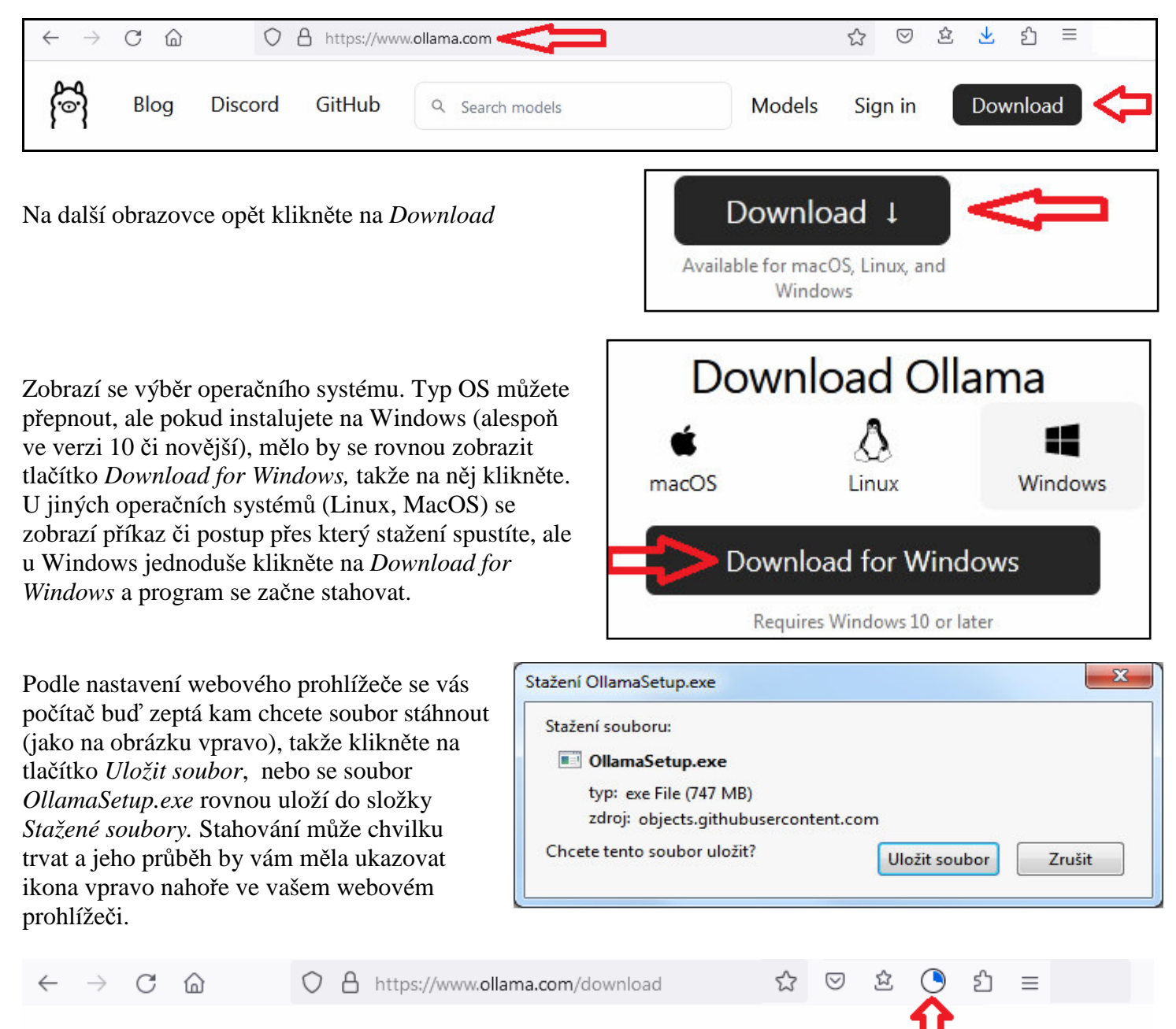

Po dokončení stahování klikněte v prohlížeči vpravo nahoře na ikonu stažených souborů a zobrazí se informace o staženém souboru. Přes ikonu složky vpravo od *OllamaSetup.exe* otevřete adresář se staženým souborem

| $\leftarrow \   \rightarrow $ | C ŵ  | O A https://www.c | llama.com/download | ☆ | Q Vyhledat                            |  |
|-------------------------------|------|-------------------|--------------------|---|---------------------------------------|--|
| j.                            | Blog | Discord GitHub    | Q Search models    |   | OllamaSetup.exe<br>Dokončeno — 747 MB |  |

Zde v průzkumníkovi souborů Windows vidíte stažený soubor OllamaSetup:

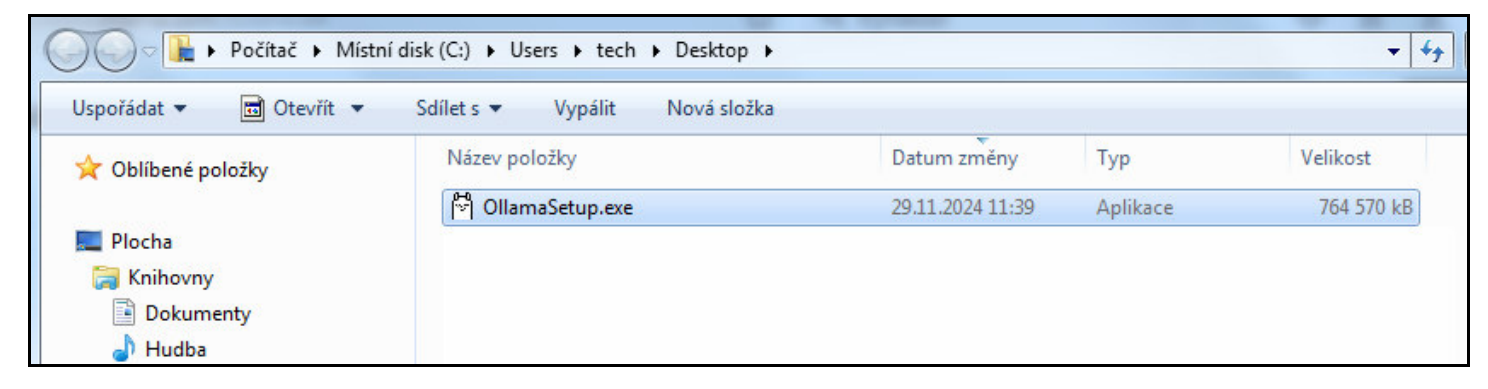

Dvojklikem levého tlačítka myši na tomto souboru spustíte instalaci (odsouhlasíte případné hlášení OS):

|      | Název:                | C:\Users\tech\Desktop\OllamaSetup.exe |
|------|-----------------------|---------------------------------------|
|      | Vydavatel:            | Neznámý vydavatel                     |
|      | Typ:                  | Aplikace                              |
|      | Od:                   | C:\Users\tech\Desktop\OllamaSetup.exe |
| Přeg | <u>d</u> otevřením to | hoto souboru se vždy dotázat          |

Jakmile se instalační program spustí, kliknete na tlačítko Install a počkáte až doběhne instalace do konce.

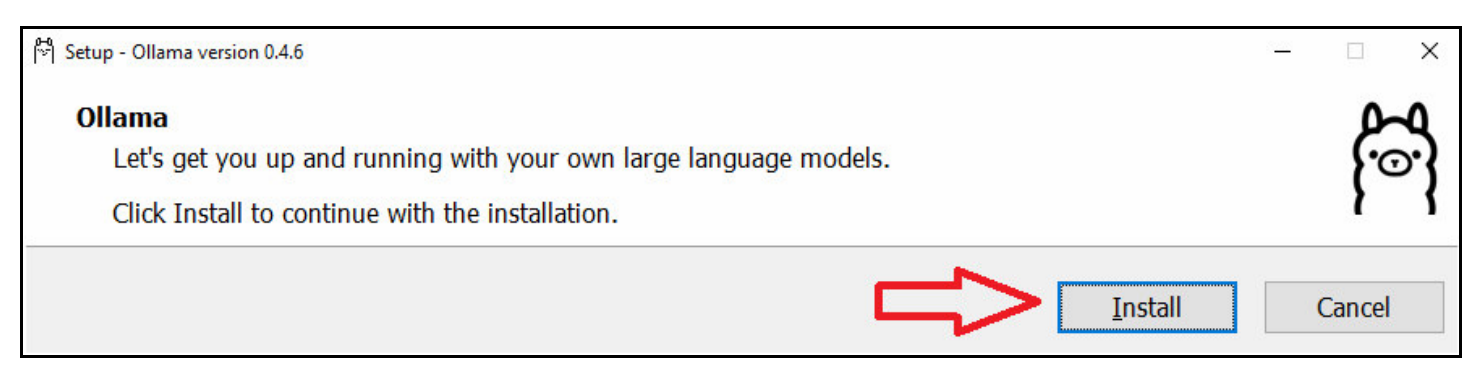

#### B) Stažení modelů:

Jakmile instalace doběhne, tak je ještě potřeba stáhnout nějaké LLM modely, které AI používá pro svou práci. Modelů jsou k dispozici desítky. Jejich přehled je na webu *Ollama.com* pod záložkou *Models*.

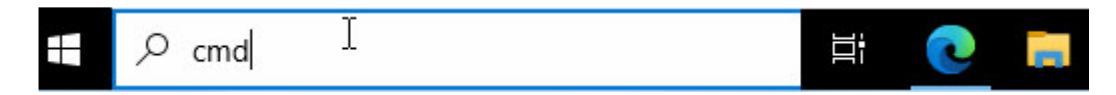

Ve Windows dole na lište zadejte do vyhledávacího okna *cmd* a zmáčkněte klávesu *Enter*. Spustí se černé okno příkazového řádku, ale vůbec se nelekejte, bude to snadné (jediný příkaz, 3 slova). Zadejte toto:

ollama pull llama3.2:1b

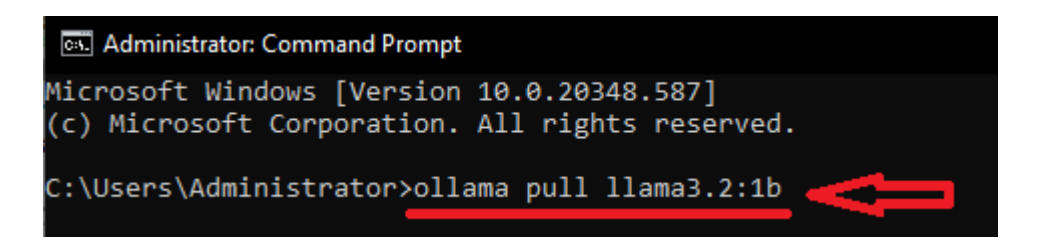

Začne se stahovat LLM model *llama3.2* ve verzi *1b*, který by měl fungovat v podstatě na jakémkoliv počítači pokud má alespoň 4GB paměti RAM. Průběh stahování se postupně zobrazuje (nabíhají procenta atd.)

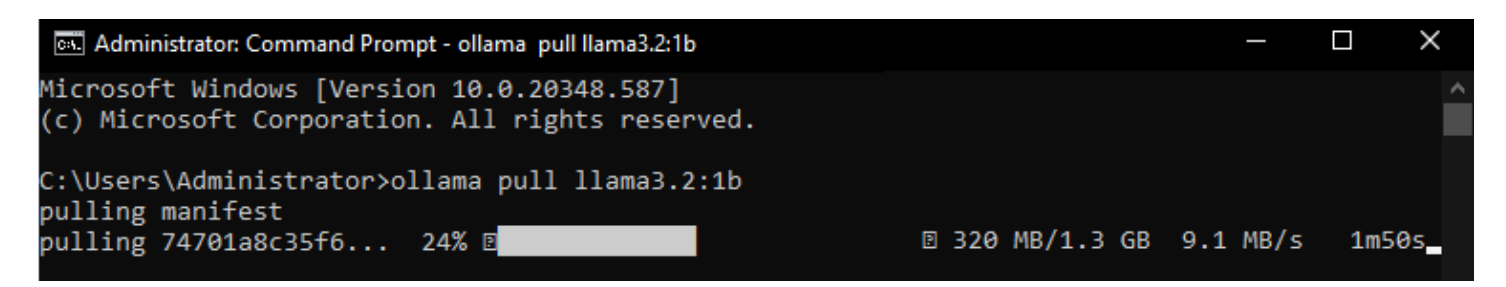

Vpravo vidíte odhad zbývajícího času, tedy za jak dlouho by se mělo zhruba stahování dokončit (na obrázku výše je to méně než 2 minuty). Jakmile stahování doběhne, bude dole uvedeno *success* (úspěšně staženo):

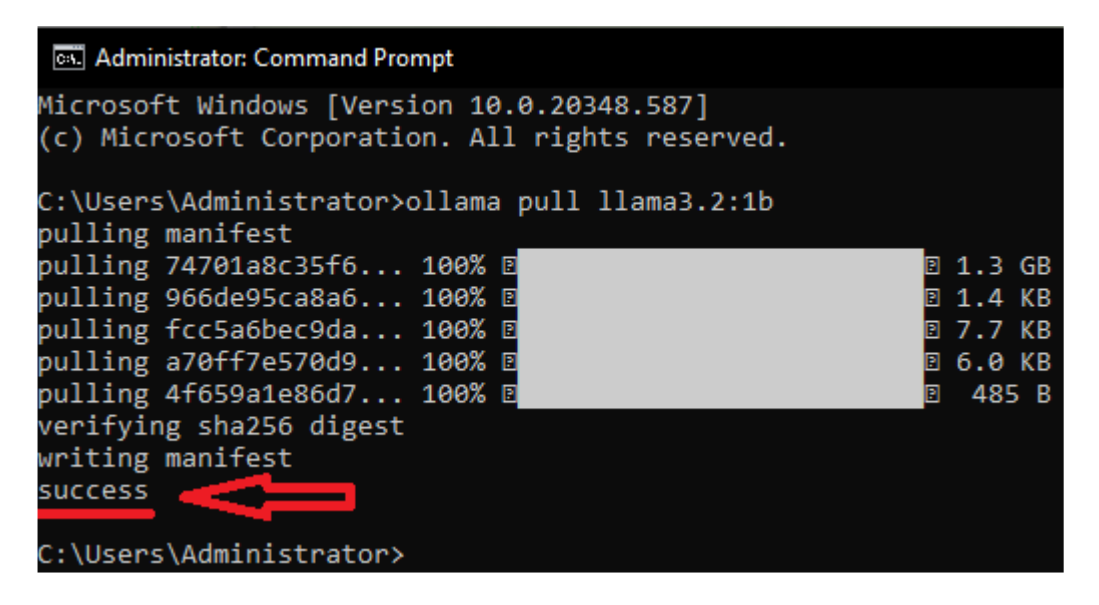

Pokud by se vypsalo něco jiného než na výše uvedeném obrázku, zkontrolujte zda má PC funkční připojení do internetu, dostatek místa na disku, zda jako uživatel máte potřebná práva atd.

Nyní můžete buď příkazový řádek ukončit příkazem *exit*, nebo doporučíme stáhnout ještě několik dalších modelů. Přeci jen ten právě stažený má velmi omezené schopnosti a komunikovat česky moc neumí, vyhovuje mu hlavně angličtina. Jeho výhodou je, že je rychlí a zabírá jen minimum systémových prostředků, takže na testování se hodí poměrně dobře a určitě jej mějte stažený. Mírně lepší je tento model ve verzi 3b (tomu stačí méně jak 6GB RAM) a ještě lepší ve verzi 8b, který ale vyžaduje minimálně 8GB RAM zato již komunikuje obstojně česky. Do 8GB RAM se vleze ještě mírně lepší model *qwen 2.5* ve verzi *7b* a pokud máte více jak 16GB RAM, můžete model *qwen 2.5* vyzkoušet i ve verzi *14b*. Příkazy ke stažení těchto další 4 modelů jsou:

```
ollama pull llama3.2:3b
ollama pull llama3.1:8b
ollama pull qwen2.5:7b
ollama pull qwen2.5:14b
```

Máte-li na disku zhruba 20GB místa, stáhněte je všechny. Tedy snad až na ten poslední, ten jen pokud má vaše PC rychlé CPU, přes 16GB RAM a výkonnou grafickou kartu se stejným množstvím video-paměti. Nakonec přes příkaz *exit* příkazový řádek ukončíte.

## C)Konfigurace docházky:

Pokud jste systém *Ollama* instalovali na stejné PC na jakém běží docházka a máte docházkový systém alespoň ve verzi 9.73, což zjistíte na úvodní obrazovce před přihlášením, kde je číslo verze uvedeno zeleně:

| Docházka 3000 | verze 9.73 MySQL   | Tablet | Mobil  |
|---------------|--------------------|--------|--------|
| Dochuzku Sooo | Autor: DM Soltware | Watch  | V-Term |

tak nyní pokračujte postupem níže. V opačném případě objednáte aktualizaci na této webové adrese: *https://www.dochazka.eu/dochazka3000/shop/index.php?naid=45* 

Přihlásíte se do docházky jako administrátor a v levém horním menu kliknete na ikonu 🖼.

Zobrazí se AI modul docházky a v něm kliknete na ikonu *Konfigurace lokální AI* 

| 🔍 📏 25 🖉 🖻 👰 🏠 🚔 🔤               | 0 |
|----------------------------------|---|
| ⊞ 🗀 Zamĕstnanci 🖗<br>⊞ 🗀 Firma 🖗 | 7 |

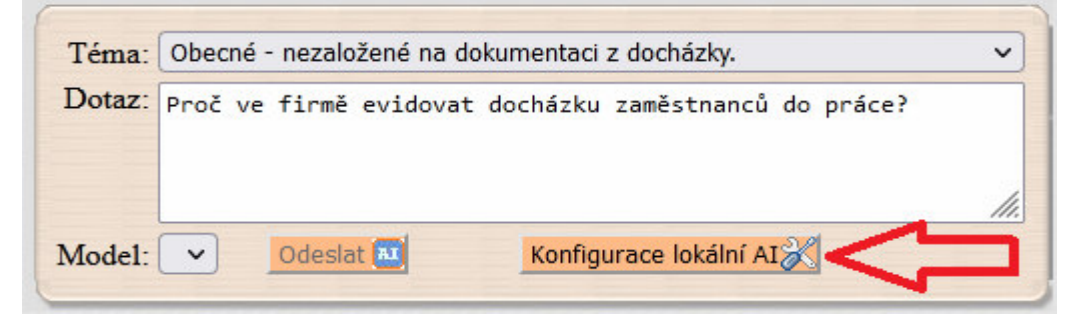

Zobrazí se okno pro snadné napojení lokální nainstalované AI systému Ollama do docházkového systému:

| Formulař pro zprovoznění lokalního LLM mod<br>IP adresa AI serveru:<br>AI model č.1:<br>AI model č.2:<br>AI model č.3:<br>AI model č.4:<br>AI model č.5:<br>Povolit AI zaměstnancům:<br>Uložit nastavení | Pokud jste již provedli lokální instalaci<br>systému Ollama dle níže uvedené PDF<br>příručky a instalovali jste tuto AI na stejné PC<br>na kterém běží docházka, můžete pomocí<br>tlačítka níže naplnit výchozí hodnoty<br>konfigurace pro provoz AI běžící na stejném<br>PC na kterém je nainstalovaná i docházka:<br>Naplň výchozí hodnoty |
|----------------------------------------------------------------------------------------------------|----------------------------------------------------------------------------------------------------|
|                                                                                                    | 🔁 Návod k nastavení lokální AI                                                                                                    |

Stačí kliknout na tlačítko Naplň výchozí hodnoty vpravo dole (které je dostupné když je formulář prázdný)

| Nasta                    | vení uloženo. Lokální | AI modul bude PO | VOLEN. |                   |
|--------------------------|-----------------------|------------------|--------|-------------------|
|                          | IP adresa AI serveru: | 127.0.0.1        |        |                   |
|                          | AI model č.1:         | llama3.2:1b      | ]      |                   |
|                          | AI model č.2:         | llama3.2:3b      | ]      |                   |
|                          | AI model č.3:         | llama3.1:8b      | ]      | Znět do modulu AI |
|                          | AI model č.4:         | qwen2.5:14b      |        |                   |
|                          | AI model č.5:         | qwen2.5:7b       | ]      |                   |
| Povolit AI zaměstnancům: |                       |                  |        |                   |
|                          | Uložit                | nastavení        |        |                   |

Program provede výchozí konfiguraci propojení AI nainstalované na stejném PC jako je PC s docházkou. Tlačítkem *Zpět do modulu AI* se vrátíte do dialogu pro zadávání dotazů a ten by již měl fungovat. Stačí zadat dotaz, vybrat některý ze stažených modelů a po odeslání dotazu by měl systém během několika vteřin (na pomalém PC i minut) začít psát odpověď. Pro češtinu doporučujeme v přepínacím menu *Model* vybrat ze stažených buď *llama3.1:8b* nebo model *qwen2.5:7b*. Poměrně rychle na obyčejném PC funguje prvně stažený model *llama3.2:1b* a o moc pomalejší není ani o něco lepší model *3b*, oba ale komunikují spíše v angličtině, resp. anglicky psaným dotazům rozumí dobře.

| právních předpisů,<br>Obecně doporučov<br>a regenerovat se po                       | , firemních politik a individuálních potřeb.<br>zané délky bezpečnostní přestávky se pohybují **od 10 do 12 hodin**. Tato doba umožňuje zaměstnanci odpočinout si<br>o noční směně, aby byl pro následující směnu plně připravený.                                                                                                    |
|-------------------------------------------------------------------------------------|----------------------------------------------------------------------------------------------------|
| **Právní požadavl                                                                   | ky:**                                                                                                    |
| V mnoha zemích e<br>relevantní úřady, a                                             | xistují právní předpisy týkající se minimální délky bezpečnostní přestávky mezi směnami. Doporučujeme obrátit se na<br>by jste zjistili konkrétnější požadavky v vaší oblasti.                                                                                                    |
| **Firemní politiky                                                                  | r.**                                                                                                    |
| Každá firma může<br>krátkých odpočink                                               | mít vlastní politiky týkající se délky bezpečnostních přestávek. Některé firmy mohou nabízet zaměstnancům možnost<br>zových periodik během směny, zatímco jiné ne.                                                                                                    |
| **Individuální pot                                                                  | řeby:**                                                                                                    |
| Deika Uezpechosu                                                                    | IL DIESTAVNY NIELA IE VIDUUIA DID IEUTOTO ZATIESTIATUE TETTUSI DVI VIDUUTA DID THETO ZATIESTIATUE TENET TUE                                                                                                    |
| potřebují více spán<br>se odpočatým a při                                           | iku než ostatní. Doporučujeme zvážit individuální potřeby a zvolit délku bezpečnostní přestávky, která vám umožní cítit<br>ipraveným pro práci.                                                                                                    |
| potřebují více spán<br>se odpočatým a při<br>Je důležité pamato<br>délky bezpečnost | uku než ostatní. Doporučujeme zvážit individuální potřeby a zvolit délku bezpečnostní přestávky, která vám umožní cítit<br>ipraveným pro práci.<br>vat na to, že dlouhé období nepřetržité práce může mít negativní dopad na zdraví zaměstnanců. Zajištění dostatečné                                                                                                    |
| potřebují více spár<br>se odpočatým a při<br>Je důležité pamato<br>délky bezpečnost | aku než ostatní. Doporučujeme zvážit individuální potřeby a zvolit délku bezpečnostní přestávky, která vám umožní cítit<br>ipraveným pro práci.<br>wat na to, že dlouhé období nepřetržité práce může mít negativní dopad na zdraví zaměstnanců. Zajištění dostatečné                                                                                                    |
| potřebují více spár<br>se odpočatým a při<br>Je důležité pamato<br>délky bezpečnost | aku než ostatní. Doporučujeme zvážit individuální potřeby a zvolit délku bezpečnostní přestávky, která vám umožní cítit<br>ipraveným pro práci.<br>avat na to, že dlouhé období nepřetržité práce může mít negativní dopad na zdraví zaměstnanců. Zajištění dostatečné                                                                                                    |
| potřebují více spár<br>se odpočatým a při<br>Je důležité pamato<br>délky bezpečnost | aku než ostatní. Doporučujeme zvážit individuální potřeby a zvolit délku bezpečnostní přestávky, která vám umožní cítit<br>ipraveným pro práci.<br>ovat na to, že dlouhé období nepřetržité práce může mít negativní dopad na zdraví zaměstnanců. Zajištění dostatečné                                                                                                    |
| potřebují více spár<br>se odpočatým a při<br>Je důležité pamato<br>délky bezpečnost | nku než ostatní. Doporučujeme zvážit individuální potřeby a zvolit délku bezpečnostní přestávky, která vám umožní cítit<br>ipraveným pro práci.<br>Ivat na to, že dlouhé období nepřetržité práce může mít negativní dopad na zdraví zaměstnanců. Zajištění dostatečné<br>Téma: Obecné - nezaložené na dokumentaci z docházky.                                                                                                    |
| potřebují více spár<br>se odpočatým a př:<br>Je důležité pamato<br>délky bezpečnost | nku než ostatní. Doporučujeme zvážit individuální potřeby a zvolit délku bezpečnostní přestávky, která vám umožní cítit<br>ipraveným pro práci.<br>ovat na to, že dlouhé období nepřetržité práce může mít negativní dopad na zdraví zaměstnanců. Zajištění dostatečné<br>Téma: Obecné - nezaložené na dokumentaci z docházky.<br>Dotaz: Jak dlouhá by měla být bezpečnostní přestávka mezi dvěma nočními směnami<br>zaměstnance pracujícího v nepřetržitém provozu? |
| potřebují více spár<br>se odpočatým a př:<br>Je důležité pamato<br>délky bezpečnost | Netřová vy která vých proslová předvění k vetřek v která vých předvění předvění přestávky, která vám umožní cítiť ipraveným pro práci. Ivat na to, že dlouhé období nepřetržité práce může mít negativní dopad na zdraví zaměstnanců. Zajištění dostatečné Téma: Obecné - nezaložené na dokumentaci z docházky. Dotaz: Jak dlouhá by měla být bezpečnostní přestávka mezi dvěma nočními směnami zaměstnance pracujícího v nepřetržitém provozu?                      |

#### Doplněk pro instalaci na jiném PC než je docházka:

(při instalaci na PC docházky není níže uvedené už potřeba)

Pokud jste systém *Ollama* instalovali na jiné PC než na kterém běží docházka, je potřeba v konfiguraci modulu AI v docházce do položky *IP adresa AI serveru* uvést správnou síťovou IP adresu pro počítač se systémem *Ollama*. Další důležitá věc je na tomto počítači s nainstalovaným systémem *Ollama* nastavit v operačním systému systémovou proměnnou prostředí *OLLAMA\_HOST* na hodnotu *0.0.0.0* (pro přístup po síti LAN přes kterýkoli síťový adaptér) a počítač restartovat nebo restartovat službu *Ollama*. Na windows postupujte tak, že dole v liště windows do vyhledávacího okna zadáte příkaz *sysdm.cpl* a potvrdíte Enter:

| ⊕ ∠ sysdm.cpl                                                                                            |                                                                                                    |
|----------------------------------------------------------------------------------------------------|----------------------------------------------------------------------------------------------------|
| V okně vlastností systému se přepnete na<br>záložku <i>Upřesnit</i> a dáte <i>Proměnné</i><br>prostředí: | Vlastnosti systému<br>Název počítače Hardware Upřesnit Ochrana systému Vzdálený přístup<br>K provedení většiny těchto zněm usí být uživatel přihlášen jako správce<br>(Administrator).<br>Výkon<br>Vizuální efekty, plánování procesoru, využit í paměti a virtuální pamět'<br><u>Na</u> stavení<br><u>OK</u> <u>Stomo</u> Použít |

V uživatelských proměnných kliknete na *Nová* 

Proměnné prostředí x Uživatelské proměnné pro uživatele tech Proměnná Hodnota TEMP TMP %USERPROFILE%\AppData\Local\Temp Nová... Upravit... Odstranit Systémové proměnné . Proměnná Hodnota C:\Windows\system32\cmd.exe ComSpec FP\_NO\_HOST\_C ... NO NUMBER OF P ... 2 ÷ OS Windows\_NT Nová... Upravit... Odstranit OK Storno 22 Nová uživatelská proměnná

Název nové proměnné bude *OLLAMA\_HOST* a hodnota 0.0.0.0

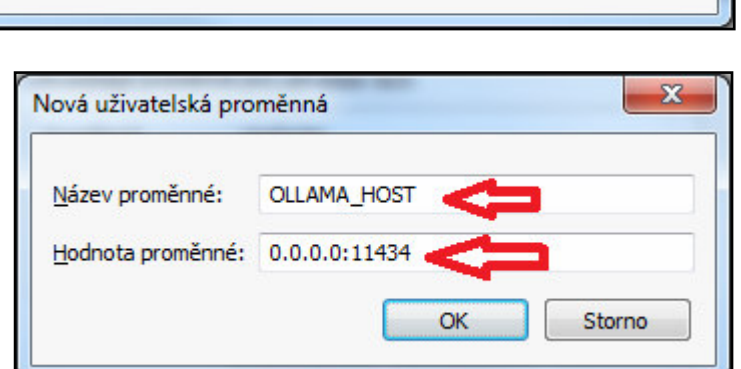

Nakonec restartujete celé PC se službu *Ollama*. Nezapomeňte v nastavení modulu AI v docházce nastavit položky *IP adresa AI serveru* uvést správnou síťovou IP adresu pro počítač se systémem *Ollama*. Příklad pokud *Ollama* běží na PC s IP adresou *192.168.1.10*:

Dále nezapomeňte port 11434 odblokovat v nastavení firewallu (Brána firewall systému windows v ovládacím panelu).

Pokud by spojení stále nefungovalo, tak stejnou proměnnou prostředí doplňte i do části pro systémové proměnné. Dále samozřejmě nezapomeňte port 11434 odblokovat v nastavení firewallu (Brána firewall systému windows v ovládacím panelu), případně antivirovém nebo jiném zabezpečovacím programu, který může spojení blokovat.

| IP adresa AI serveru:      | 192.168.1.10 |  |  |
|----------------------------|--------------|--|--|
| AI model č.1:              | llama3.2:1b  |  |  |
| AI model č.2:              | llama3.2:3b  |  |  |
| AI model č.3:              | llama3.1:8b  |  |  |
| AI model č.4:              | qwen2.5:14b  |  |  |
| AI model č.5:              | qwen2.5:7b   |  |  |
| Povolit AI zaměstnancům: 🗖 |              |  |  |
| Uložit                     | nastavení 🤇  |  |  |

| - |
|---|
|   |

# Závěrem:

Tento AI modul z pohledu uplatnění v docházce zatím slouží spíše jen pro ověření funkcionality velkých jazykových modelů ve vztahu k jejich využitelnosti v docházkovém systému. V současné době se ověřuje zejména možnost použití za účelem dotazování do dokumentace programu. Odpovědi obecných LLM ale nemusí přesně odpovídat přímému zaměření na docházku, tím spíše když ve formuláři dotazu nevyberete konkrétní téma dokumentace. Takže autor systému žádným způsobem neodpovídá za zobrazené odpovědi a neručí ani za jejich správnost či korektnost.

## Přístup k modulu AI pro všechny zaměstnance

Pokud přesto chcete AI modul zpřístupnit i běžným zaměstnancům přes jejich uživatelské menu programu, tak v menu "*Ostatní / Modul AI / Konfigurace lokální AI*" zatrhněte položku "*Povolit AI zaměstnancům*" a nastavení uložte.

| IP adresa AI serveru:   | 127.0.0.1   |                   |
|-------------------------|-------------|-------------------|
| AI model č.1:           | llama3.2:1b |                   |
| AI model č.2:           | llama3.2:3b |                   |
| AI model č.3:           | llama3.1:8b | Zpět do modulu AT |
| AI model č.4:           | qwen2.5:14b |                   |
| AI model č.5:           | qwen2.5:7b  |                   |
| ovolit AI zaměstnancům: |             |                   |
| Uložit                  | nastavení   |                   |

Pracovníci se pak k systému dostanou ze svého uživatelského menu z modré části Ostatní / AI Chat:

|               |            |              | Ostatní        |              |               |
|---------------|------------|--------------|----------------|--------------|---------------|
| Auta          | Spisy      | Obědy        | Oznámení       | Konverzace   | Heslo         |
| Absence       | Směny      | Roční abs.   | Struktura odd. | Kalendář     | Hist.přesčasů |
| Stručná doch. | Graf.výpis | Lístek doch. | Moje os.údaje  | Úkolová mzda | AI Chat       |

### Instalace dalších LLM modelů:

Jak bylo uvedeno na předchozích stranách, na webu *Ollama.com* je v záložce *Models* přístupná celá řada dalších modelů. Stačí si vybrat který chcete kliknutím na název v seznamu, rozkliknout vlevo nabídku *velikostí* a vybrat požadovanou variantu. Vpravo se pak zobrazí příkaz přes který model stáhne v příkazovém řádku:

| 11b |       | ollama run llama3.2-vision:11b |
|-----|-------|--------------------------------|
| 11b | 7.9GB |                                |
| 90b | 55 GB |                                |

To, zda vaše PC bude schopno s modelem pracovat a splňuje požadavky na paměť RAM se dá velice zjednodušeně odvodit tak, že u malých modelů zobrazenou velikost vynásobíte zhruba dvěma a tím dostanete paměťové nároky konkrétního modelu. Takže z předchozího obrázku lze zhruba usoudit, že model 11b zabírající 8GB by potřeboval PC s 16GB RAM.

Po stažení modelu nezapomeňte přejí do docházky do menu "*Ostatní / Modul AI / Konfigurace lokální AI*" a do jedné z pěti dostupných kolonek pro název modelu tento nový model zapsat, aby byl dostupný v docházky (pokud to chcete). Například po stažení modelu *llama3.2-vision:11b* z předchozího obrázku bude nastavení v docházce vypadat takto: A nastavení nezapomeňte uložit.

| IP adresa AI serveru:    | 127.0.0.1           |
|--------------------------|---------------------|
| AI model č.1:            | llama3.2:1b         |
| AI model č.2:            | llama3.2:3b         |
| AI model č.3:            | llama3.1:8b         |
| AI model č.4:            | llama3.2-vision:11b |
| AI model č.5:            | qwen2.5:7b          |
| Povolit AI zaměstnancům: |                     |
| Uložit                   | nastavení           |

V rámu s pokládáním dotazů pak bude nový model na nastavené pozici dostupný a můžete jej začít využívat:

| Téma:  | Obecné - nezaložené na o                                           | lokumentaci z docházky. | ~                      |  |
|--------|--------------------------------------------------------------------|-------------------------|------------------------|--|
| Dotaz: | Proč ve firmě evidova                                              | t docházku zaměstnar    | ců do práce?           |  |
| Model: | Ilama3.2-vision:11b v<br>Ilama3.2:1b<br>Ilama3.2:3b<br>Ilama3.1:8b | Odeslat 🖭               | Konfigurace lokální AI |  |
|        | llama3.2-vision:11b                                                |                         |                        |  |
|        | qwen2.5:7b                                                         |                         |                        |  |

Pokud má váš počítač výkonnou grafickou kartu s dostatkem RAM a je podporovaná systémem Ollama (viz přehled zde: *https://github.com/ollama/ollama/blob/main/docs/gpu.md*), bude jí systém automaticky využívat a práce s AI bude mnohonásobně rychlejší než pokud takovou grafickou kartou nedisponujete a vše musí běžet na CPU a klasické paměti RAM.

Pokud se některý model nespustí (ani přes příkazový řádek příkazem *ollama run* doplněným o název modelu), tak jste jej buď nestáhli, nebo jste špatně zadali jeho název a nebo se model do paměti RAM vašeho počítače jednoduše nevejde a museli byste paměť rozšířit. <u>Ollama běží pod uživatelem, který provedl instalaci. Aby tedy vše fungovalo, musí být tento uživatel přihlášený, nebo je potřeba systém Ollama nainstalovat jak službu OS.</u>

Malé model o velikostech v jednotkách GB nejlépe komunikují v angličtině. V ní i 1GB model *ollama3.2:1b* poskytuje poměrně dobré odpovědi na obecné dotazy. Pro seriózní práci je ale potřeba modely s daty ve vyšších desítkách až stovkách GB. Máte-li opravdu výkonný server s grafickou kartou se 48GB RAM (jako je Nvidia Quadro RTX A6000 a podobně), pak vyzkoušejte model *llama3.3*, který je v době psaní této příručky asi nejvýkonnějším volně dostupným LLM. Výborně si poradí i s češtinou a řešením logických a matematických problémů.

Co se řebříčku podpory češtiny v jednotlivých modelech týče, naleznete přínosnou srovnávací tabulku zde: *https://huggingface.co/spaces/CZLC/BenCzechMark* 

Navíc na webu *huggingface.co* máte po registraci přístup ke stovkám dalších modelů, které lze v *GGUF* formátu použít přes SW *Ollama* i v docházce - příkaz pro stažení je *ollama pull hf.co/{uživatel}/{repozitář}* Např. *ollama pull hf.co/mradermacher/czech-gemma-2-9b-it-i1-GGUF* a v docházce pak v konfiguraci zadáte celý název modelu: *hf.co/mradermacher/czech-gemma-2-9b-it-i1-GGUF* (*lepší čeština ale vyžaduje 12GB RAM*)

Pokud tedy máte počítač s alespoň 16GB RAM a dostatečně rychlým CPU nebo ještě lépe s grafickou kartou disponující alespoň 16GB video paměti, doporučujeme buď model *qwen2.5:14b* nebo *Gemma Czech* stáhnout a používat. *Gemma Czech* byly natrénován na českých textech a komunikuje výhradně v češtině. Lépe než ostatní podobně velké (či přesněji malé) modely. Dalším modelem s dobrou podporou češtiny je *Qwen2.5* 

Model Gemma Czech lze v příkazovém řádku Windows stáhnout tímto příkazem

ollama pull hf.co/mradermacher/czech-gemma-2-9b-it-i1-GGUF

- a poté v Docházce 3000 v menu "Ostatní / Modul AI / Konfigurace lokální AI" zadáte do AI modelu č. 1 takto:
  - hf.co/mradermacher/czech-gemma-2-9b-it-i1-GGUF

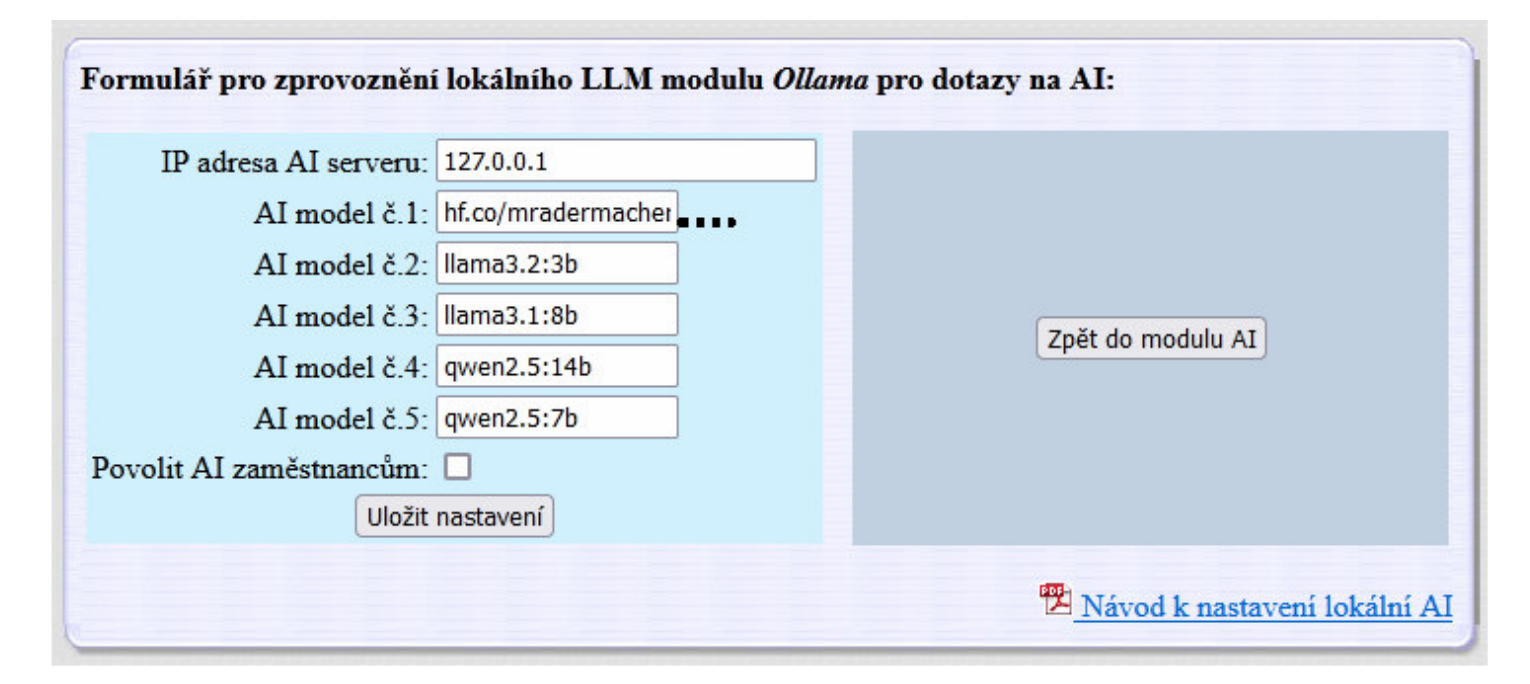

Modul se pak v menu "Ostatní / Modul AI" bude nabízet jako první a má z uvedených nejlepší podporu češtiny

| Téma:  | Obecné - nezaložené na dokumentaci z docházky.   |           | ~                      |
|--------|--------------------------------------------------|-----------|------------------------|
| Dotaz: | Proč ve firmě evidovat docházku zaměstnanců do p | oráce?    |                        |
|        |                                                  |           |                        |
| Model: | hf.co/mradermacher/czech-gemma-2-9b-it-i1-GGUF V | Odeslat 🔤 | Konfigurace lokální AI |
|        |                                                  |           |                        |
|        |                                                  |           | 🕐 📆                    |

Tento model například jako jediný z výše uvedených odpověděl správně česky na česky položenou otázku "*Kolik je třicet dva plus šest*". Všechny ostatní uvedené modely odpověděli chybně. I když na stejnou otázku položenou v angličtině odpověděly všechny ostatní modely správně. Model Gemma odpověděl na tuto anglicky položenou rovněž správně, navíc ale odpověď zobrazil česky. Takže si vše i správně přeložil do češtiny.

ollama run hf.co/mradermacher/czech-gemma-2-9b-it-i1-GGUF:latest "What is thirty two plus six?" 32 plus 6 je 38.

Pokud tedy chcete modul AI v docházce zpřístupnit i běžným zaměstnancům k experimentování a máte dostatečně výkonný počítač s 16 GB RAM, doporučujeme z menších modelů právě *Czech Gemma 2 9b*.

Do 16GB RAM se vejde i model *qwen2.5:14b* který lze stáhnout v příkazovém řádku příkazem: ollama pull qwen2.5:14b a poté jej opět vložíte do "*Ostatní / Modul AI / Konfigurace lokální AI*"

## Rychlost na CPU:

Pro základní představu o rychlosti lokálně provozovaných LLM modulů na běžném počítači nevybaveném prémiovou grafickou kartou (tedy při běhu na CPU), což je případ naprosté většiny instalací docházky ve firmách a podnicích, uvádíme níže tabulku z provedeného testovacího měření.

Testováno bylo na běžném levném PC s procesorem Intel N100, což je počítač který lze v roce 2024 pořídit zhruba za 4 000,- Kč.

| Model        | Prodleva 1.<br>načtení (vteřin) | Tokenů za<br>vteřinu |
|--------------|---------------------------------|----------------------|
| Llama 3.2:1b | 4                               | 14                   |
| Llama 3.2:3b | 5                               | 6                    |
| Llama 3.1:8b | 12                              | 2                    |
| Gemma 2:9b   | 15                              | 2                    |
| Qwen 2.5:7b  | 12                              | 3                    |

Položka "*Prodleva 1. načtení (vteřin)*" udává dobu za kolik vteřin se model inicializuje pokud jej použijete poprvé nebo pokud jste AI nepoužívali delší dobu. Při prvním dotazu si totiž systém musí načíst celý model z disku do paměti RAM, což zabere několik vteřin v závislosti na velikosti modelu, rychlosti disku, pamětí, CPU, sběrnic atd. Poté se již model udržuje v paměti, pokud jí počítač nepotřebuje na něco jiného nebo pokud neuplyne nastavená doba bez položení dalšího dotazu (ve výchozím nastavení je to 5 minut). Takže pokud s modelem pak aktivně komunikujete, již je vše načteno a tato prodleva se u dalších dotazů již neprojevuje. U složitých dotazů obsahujících mnoho slov (či slabik / znaků) se ještě přidává doba na porozumění dotazu.

Položka "*Tokenů za vteřinu*" udává rychlost s jakou pak model generuje (zobrazuje) svojí odpověď. Tokem může být písmeno, znak, slabika či kratší slovo. Platí že čím větší model zabírající více paměti RAM, tím náročnější je jeho zpracování odpovědí a tím pomaleji se odpověď zobrazuje. O to je ale u větších modelů zpravidla odpověď přesnější oproti modelům menším.

Testovali jsme i model Llama 3.3 se 70 miliardami parametrů (70b) uvolněný společností Meta koncem roku 2024. Testování na CPU staršího serveru s 2 procesory Xeon 5560 a 48 GB RAM (model zabral 43GB na disku a 46GB paměti RAM) dosáhlo výsledku 0.04 tokenů za vteřinu. Tedy na tomto HW byl tento velký model naprosto nepoužitelně pomalý. Jeho odpovědi byly sice vynikající co do relevance, ale zabraly desítky minut času při plné zátěži HW serveru. Provozovat tyto modely je nutné jen na špičkových grafických kartách.

## Novinky vyšších verzí:

**Ve verzi 9.74** byla rozšířena funkcionalita modulu umělé inteligence o dotazy na výpočet docházky V modulu AI přibyla možnost dotazovat se jazykových modelů na docházku konkrétních zaměstnanců. V rozbalovacím menu *Téma* jsou nové sekce položek nazvané *"Dotazy na docházku zaměstnanců v měsíci ...."*, kde vyberete konkrétní měsíc a požadovaného pracovníka. Lze také zvolit zda má být dotaz zformulovaná v češtině (výchozí volba) nebo v angličtině.

| Téma:  | Obecné - nezaložené na dokumentaci z docházky.      | ~           |
|--------|-----------------------------------------------------|-------------|
| Dotaz: | Obecné - nezaložené na dokumentaci z docházky.      | · · · · · · |
|        | Níže české dotazy na docházku zaměstnanců v 11/2024 |             |
|        | Abrahám Adam (1134) - CZ 11/2024                    |             |
|        | Abrahám Josef (840) - CZ 11/2024                    |             |
|        | Adamsová Jaroslava (6) - C7 11/2024                 | _           |

Program vám poté předvyplní okno pro zápis dotazu včetně doplnění načipovaných dat a časů příchodů a odchodů. Navíc pomocí lišty zatržítek můžete nechat do dotazu vložit také požadavky na odečet neplacených přestávek v práci, výpočet hodin příplatků za přesčasy, noční práci, práci ve svátky a o víkendu atd. Tyto doplňující dotazy jsou konstruovány na míru pro konkrétního zaměstnance, takže v dotazu je zohledněna v programu nastavená doba noční práce, fond a délka přestávek dle kategorie přidělené pracovníkovi, běžný fond pracovní doby zaměstnance pro výpočet přesčasu atd. Text dotazu můžete samozřejmě dále upravit dle vlastní potřeby, pokud vám nebude vyhovovat programem zformulovaný dotaz.

| aram.:  | 🗖 Přesčas 🔽 Přestávky 🔲 Noční 🗹 Víkendy 🔲 Svátky                                     |
|---------|--------------------------------------------------------------------------------------|
| Dotaz:  | Vypočítej docházku pracovníka z těchto časů příchodů do práce a odchodů z práce: 🛽 🛆 |
|         |                                                                                      |
|         | Dne 02.12.2024 prichod v 07:33                                                       |
|         | Dne 02.12.2024 odchod v 16:03                                                        |
|         | Dne 05.12.2024 prichod v 08:06                                                       |
|         | Dne 05.12.2024 odchod v 16:36                                                        |
|         | Dne 06.12.2024 prichod v 07:49                                                       |
|         | Dne 06.12.2024 odchod v 13:00                                                        |
|         | Dne 07.12.2024 prichod v 08:40                                                       |
|         | Dne 07.12.2024 odchod v 10:41                                                        |
|         | Dne 08.12.2024 prichod V 08:00                                                       |
|         | Dhe 08.12.2024 oachoa V 12:06                                                        |
|         | Datumy jsou ve formátu den.měsíc.rok                                                 |
|         | Časy jsou zapsány jako hodiny:minuty                                                 |
|         | Uveď i celkový měsíční součet odpracované doby.                                      |
|         | Dny s těmito daty 7 12 2024 8 12 2024 isou víkendové. Vyniš součet nočtu hodin       |
|         | odpracovaných v tyto víkendové dny jako nárok na příplatek za práci o víkendu.       |
|         | Z denní odpracované doby odečti neplacenou přestávku v délce 30 minut pokud 🗸 🗸      |
|         | odpracovaná doba dne dosáhla 6 nebo více hodin. //                                   |
| V- 1-1. | D2000 Cloud Owen 3 Ev7h Cz                                                           |

Pomocí tlačítka *Odeslat* pošlete dotaz na docházku zvoleného zaměstnance ke zpracování vybranému modelu AI.

Chceme vypočítat docházku pracovníka na základě uváděných časů. Pokusím se to provedit krok za krokem. ### Krok 1: Výpočet jednotlivých dní #### Dne 02.12.2024: - Příchod: 07:33 - Odchod: 16:03 - Docházka: 16:03 - 07:33 = 8 hodin 30 minut #### Dne 05.12.2024: - Příchod: 08:06 - Odchod: 16:36 - Docházka: 16:36 - 08:06 = 8 hodin 30 minut #### Dne 06.12.2024: - Přích Navíc ikona pro AI výpočet docházky zaměstnanců přibyla i v menu "Zaměstnanci / Prohlížení docházky". Takže pokud chcete nechat docházku, kterou právě prohlížíte v klasické sestavě výpisu docházky, nechat zpracovat či analyzovat modulem umělé inteligence, nemusíte se z prohlížení přepínat do modulu AI a tam zaměstnance a období znovu vybírat, ale stačí přímo v prohlížení nahoře v menu kliknout na modrou ikonu 🎫

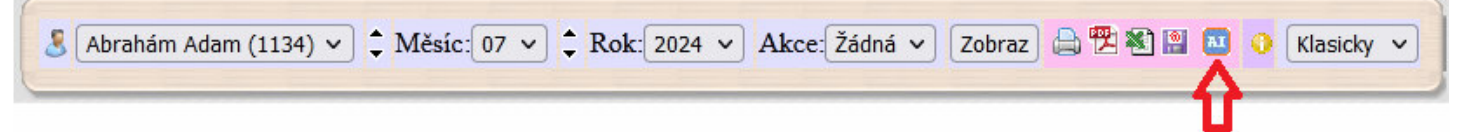

a dotaz se odešle do modulu AI. Tam můžete případně dotaz ještě poupravit buď dopsáním textu nebo jednoduše zatržením předpřipravených úprav dotazu o požadavek na dopočítání přestávek, přesčasů, nočních, víkendů, svátků atd. Poté nechat dotaz zpracovat umělou inteligencí kliknutím na tlačítko *Odeslat*. Výhodou tohoto přístupu přes prohlížení docházky je i to, že můžete vybrat období i 10 let dozadu.

Je ale třeba upozornit, že odpověď může v závislosti na vytížení serverů trvat delší dobu a pokud vyberete malý model, který je sice rychlí, ale výpočty LLM nemusí být bezchybné. Větší modely jsou na tom podstatně lépe co se týče správnosti analýz a výpočtů, ale zase jsou náročnější na HW serveru.

Možnosti dotazu na konkrétní docházku a zaměstnance ale můžete využít i tak, že programem zformulovaný dotaz s daty načipované docházky zkopírujete a vložíte je například do ChatGPT nebo podobného velkého LLM systému poskytovanému na webu jinými dodavateli, které běží na mnohem výkonnějším HW a tím pádem dokáží odpovědi poskytovat rychleji a lépe zpracované.

| 🕒 🕜 ChatGPT ~ |                                                                    | 소 Sdilet |
|---------------|--------------------------------------------------------------------|----------|
|               | Dne 10.12.2024 odchod v 16:08                                      |          |
|               |                                                                    |          |
|               | Datumy jsou ve formátu den.měsíc.rok                               |          |
|               | Casy jsou zapsány jako hodiny:minuty                               |          |
|               | Uveď i celkový měsíční součet odpracované doby.                    |          |
| Ø Výpočet odp | racované doby:                                                     |          |
| Denní odp     | racovaná doba:                                                     |          |
| • 02.12.20    | 24: 8 hodin a 30 minut (510 minut)                                 |          |
| • 05.12.20    | 24: 8 hodin a 30 minut (510 minut)                                 |          |
| • 06.12.20    | 24: 5 hodin a 11 minut (311 minut)                                 |          |
| • 09.12.20    | 24: 8 hodin a 30 minut (510 minut)                                 |          |
| • 10.12.20    | 24: 8 hodin a 30 minut (510 minut)                                 |          |
| Celkový m     | ěsíční součet:                                                     |          |
| Celkem:       | 39 hodin a 11 minut                                                |          |
| Pokud potřeb  | ujete další výpočty nebo formátování, dejte vědět! 🜔               |          |
| Qn (D) (D)    | Ø ℃~                                                               |          |
|               |                                                                    |          |
| Napsat zprávu | pro ChatGPT                                                        |          |
| 0 🗄 🕀         |                                                                    |          |
|               | ChatGPT může dělat chyby. Doporučujeme kontrolovat důležité inforr | nace.    |

Takže i když nemáte na svém počítači žádné LLM modely nainstalované, lze AI modul docházky využít jen k formulování dotazů doplněných o data načipované docházky a samotné zpracování pak přenechat úplně jiným nástrojům dostupným volně na internetu, které mají mnohem lepší výkon a přesnější odpovědi.

Tímto se vám otevírají zajímavé možnosti pro zpracování docházky, kdy samotný docházkový program bude primárně jen sbírat data o načipovaných příchodech a odchodech, kdežto zpracování, sumáře a sestavy pak přenecháte umělé inteligenci. V současné době sice ještě není AI založená na menších LLM ideální pro zpracování tohoto typu úloh založených na přesných datech a může dělat některé i základní chyby, ale s ohledem na prudký rozvoj této technologie je v budoucnu možné, že docházkové systémy budou AI využívat čím dál více a pro uživatele bude snadnější sdělit počítači své požadavky na výpočet a jeho parametry slovně, než vše nastavovat v různých menu programů.

**Od verze 9.78** lze při tvorbě měsíčního plánu směn v generátoru použít pro plánování AI. V menu "Kategorie / Denní rozpis směn / Měsíční plán hromadný / Generuj plán směn" zatrhnout novou volbu "Generovat i dotaz pro AI".

| vana poctu typu smen jednono zamestnance v mesici: | Nejvyssi (+3) 🗸 | Výběr algoritmu pro generování: LTRC V (doporučen LTRC)              |
|----------------------------------------------------|-----------------|----------------------------------------------------------------------|
| Váha rozložení směn mezi jednotlivé zaměstnance:   | Nejvyšší (+3) 🗸 | Paralelní zpracování na: 1 CPU (pro viceprocesorové servery, max. 8) |
| Generuj                                            |                 | Spustit jako aplikaci Win32: 🔲 (jen pokud server běží na OS Windows) |
|                                                    |                 | 🕨 Generovat i dotaz pro AI: 🔽 (dotaz do AI překopírujete)            |

Program pak předgeneruje plán směn podle zadaných podmínek a pomocí tlačítka *"Generuj pomocí AI"* navrhne text úkolu generování směn se zohledněním zadaných podmínek, pracovníků, dní, typů směn atd.

| 5 - Noční     |     | 1      | 1     |       |    | 1    | 1 | 1     | 1            | 1       |    |    | 1       | 1      | 1     | 1     | 1 |  | 1 | 1 |
|---------------|-----|--------|-------|-------|----|------|---|-------|--------------|---------|----|----|---------|--------|-------|-------|---|--|---|---|
| 14 - Volno    |     | 3      | 3     |       |    | 3    | 3 | 5     | 4            | 4       |    |    | 3       | 4      | 4     | 3     | 5 |  | 3 | 3 |
| Uložit rozpis | Zpě | t na z | adáva | cí po | dm | ínky | G | eneru | j pom        | iocí Al | I) | Na | nčíst p | lán sr | něn o | od AI |   |  |   |   |
|               |     |        |       |       |    |      |   | 1     | $\mathbf{r}$ |         |    |    |         |        |       |       |   |  |   |   |

Naformulovaný dotaz se přenese do modulu umělé inteligence zobrazeném v nové záložce prohlížeče. Můžete si tedy nechat podle tohoto zadání vygenerovat plán směn zaměstnanců na zvolený měsíc pomocí AI.

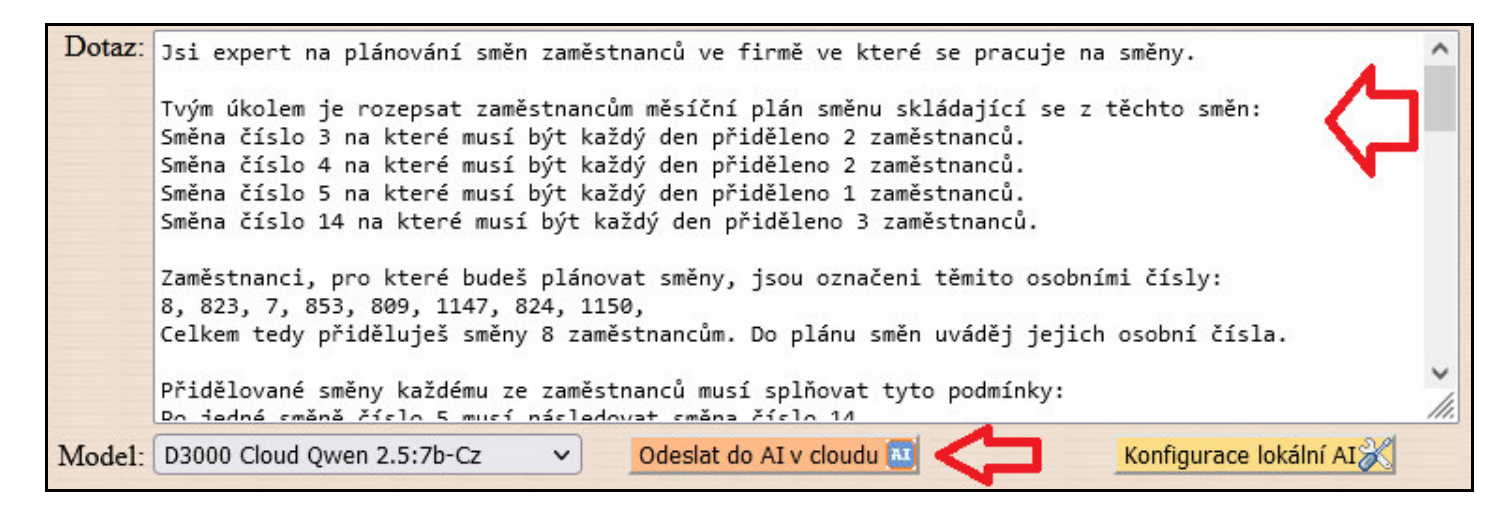

AI vygeneruje tabulku přidělení směn zaměstnancům. Pokud by vám nevyhovovala odpověď od základních malých modelů dostupných v docházce, lze díky kroku se zobrazením textu dotazu pro generování směn využít nejen LLM modely dostupné v docházce, ale i externí, jako je například ChatGPT či jiné AI od jiných dodavatelů.

| €  | 。<br>ChatGPT 〜                          | ×  | Plan Smen Leden2025 🗸 | ð | PE |
|----|-----------------------------------------|----|-----------------------|---|----|
|    | kterou ma tento                         |    |                       |   |    |
|    | zaměstnanas na tento den                |    | 3 823 3               |   | Ê  |
|    |                                         | 2  | 3, 7, 3               |   |    |
|    | napianovanou.                           |    | 3. 853. 4             |   |    |
|    |                                         | 4  | 3, 809, 4             |   |    |
|    |                                         |    | 3, 1147, 5            |   |    |
| \$ | Vytvoření směn pro daný měsíc vyžaduje  | 6  | 3, 824, 14            |   |    |
| ×. | · · · · · · · · · · · · · · · ·         |    | 3, 1150, 14           |   |    |
|    | postupne spineni vsech pravidel a       |    |                       |   |    |
|    | rovnoměrné rozdělení směn mezi          |    | 6, 823, 3             |   |    |
|    | zaměstnance. Zohledním všechny          | 10 | 6, 7, 3               |   | _  |
|    | Zamesthance. Zomednini vsechny          | 11 | 6, 853, 4             |   |    |
|    | požadavky a vytvořím plán směn ve       | 12 | 6, 809, 4             |   | _  |
|    | zvoleném formátu. Pro začátek vytvořím  | 13 | 6, 824, 14            |   |    |
|    | -l                                      | 14 | 6, 8, 5               |   | _  |
|    | algoritmus, ktery prideluje smeny na    | 15 | 6, 1150, 14           |   |    |
|    | první týden, a poté postupně doplním    | 16 |                       |   |    |
|    | zhvtek měsíce                           | 17 | 7, 823, 3             |   |    |
|    |                                         | 18 | 7, 8, 3               |   |    |
|    | (/) Plan Smon Ledon2025                 | 19 | 7, 853, 4             |   |    |
|    | ··· Fian Smen Leden2025                 | 20 | 7, 809, 4             |   |    |
|    |                                         | 21 | /, 114/, 14           |   |    |
|    | Odpovédět místo plochy v chatu >        | 22 | /, /, 5               |   |    |
|    | První týdon plánu směn je připroven     | 23 | 7, 1150, 14           |   |    |
|    | Prvni tyden pland smen je pripraven.    | 24 | 0 012 2               |   |    |
|    | Můžete jej zkontrolovat. Pokud je vše v | 25 | 8, 823, 3<br>0 7 3    |   |    |
|    | <u></u>                                 | 20 |                       |   |    |

Tuto tabulku pak můžete naimportovat zpět do docházky přes nové tlačítko "*Načíst plán směn od AI*". Stačí v odpovědi od AI myší označit tabulku rozpisu směn (Ctrl-A), dát kopírovat (Ctrl-C), na předchozí záložce prohlížeče kliknete na tlačítko "*Načíst plán směn od AI*" :

| 5 - Noční     |     | 1      | 1     |        |     | 1    | 1 | 1     | 1     | 1       |    |    | 1       | 1                  | 1     | 1    | 1 |  |   |
|---------------|-----|--------|-------|--------|-----|------|---|-------|-------|---------|----|----|---------|--------------------|-------|------|---|--|---|
| 14 - Volno    |     | 3      | 3     |        |     | 3    | 3 | 5     | 4     | 4       |    |    | 3       | 4                  | 4     | 3    | 5 |  | 3 |
| Uložit rozpis | Zpě | t na z | adáva | ací po | odm | ínky | G | eneru | j pom | iocí Ai | I) | Na | ačíst p | lán si             | měn o | d AI |   |  |   |
|               |     |        |       |        |     |      |   |       |       |         |    |    |         | $\mathbf{\hat{u}}$ | •     |      |   |  |   |

A do zadávacího pole dat tabulku vložíte (Ctrl-V):

| 3, | 823, 3                                                  | ~        |  |
|----|---------------------------------------------------------|----------|--|
| 3, | 7, 3                                                    |          |  |
| 3, | 853, 4                                                  |          |  |
| 3, | 809, 4                                                  |          |  |
| 3, | 1147, 5                                                 |          |  |
| 3, | 824, 14                                                 |          |  |
| 3, | 1150, 14                                                |          |  |
|    |                                                         | <u> </u> |  |
| 6, | 823, 3                                                  | *        |  |
| 6. | 7. 3                                                    | ///.     |  |
| Od | lělovač položek: , (jediný znak, měla by jím být čárka) |          |  |
| Na | ííst plán směn od AI do programu                        |          |  |

Pokud by vám AI v tabulce místo oddělovací částky použila jiný znak (například | ) můžete zadejte jej do pole *Oddělovač položek*. Nakonec kliknete na tlačítko "*Načíst plán směn od AI do programu"* a zobrazí se plán směn ve formě tabulky:

|                              | - p      |          |          |          | -,       |          |          |          |          |           | _         |           |           |           |           |           |           |           |           |           |           |           |           |           |           |           |           |           |           |           |           |      |
|------------------------------|----------|----------|----------|----------|----------|----------|----------|----------|----------|-----------|-----------|-----------|-----------|-----------|-----------|-----------|-----------|-----------|-----------|-----------|-----------|-----------|-----------|-----------|-----------|-----------|-----------|-----------|-----------|-----------|-----------|------|
| Pracovník                    | St<br>1. | Čt<br>2. | Pá<br>3. | So<br>4. | Ne<br>5. | Po<br>6. | Út<br>7. | St<br>8. | Čt<br>9. | Pá<br>10. | So<br>11. | Ne<br>12. | Po<br>13. | Út<br>14. | St<br>15. | Čt<br>16. | Pá<br>17. | So<br>18. | Ne<br>19. | Po<br>20. | Út<br>21. | St<br>22. | Čt<br>23. | Pá<br>24. | So<br>25. | Ne<br>26. | Po<br>27. | Út<br>28. | St<br>29. | Čt<br>30. | Pá<br>31. | Směn |
| Šálková Jana (7)             | 1.S      | 3.R      | 3.R      | 1.S      | 1.S      | 3.R      | 5.N      | 3.R      | 14.V     | 3.R       | 1.S       | 1.S       | 5.N       | 14.V      | 3.R       | 4.0       | 14.V      | 1.S       | 1.S       | 4.0       | 14.V      | 4.0       | 14.V      | 3.R       | 1.S       | 1.S       | 3.R       | 5.N       | 14.V      | 14.V      | 5.N       | 22   |
| Prát Luděk (8)               | 1.S      | 14.V     | 4.0      | 1.S      | 1.S      | 5.N      | 3.R      | 5.N      | 3.R      | 5.N       | 1.S       | 1.S       | 14.V      | 3.R       | 3.R       | 14.V      | 5.N       | 1.S       | 1.S       | 14.V      | 3.R       | 14.V      | 3.R       | 14.V      | 1.S       | 1.S       | 4.0       | 14.V      | 3.R       | 14.V      | 3.R       | 22   |
| Zich Karel (809)             | 13.D     | 13.D     | 4.0      | 1.S      | 1.S      | 4.0      | 4.0      | 4.0      | 4.0      | 14.V      | 1.S       | 1.S       | 3.R       | 5.N       | 14.V      | 4.0       | 14.V      | 1.S       | 1.S       | 14.V      | 3.R       | 3.R       | 14.V      | 4.0       | 1.S       | 1.S       | 3.R       | 3.R       | 14.V      | 5.N       | 14.V      | 23   |
| Svobodová<br>Bohuslava (823) | 1.S      | 3.R.     | 3.R      | 1.S      | 1.S      | 3.R      | 3.R      | 3.R      | 3.R      | 4.0       | 1.S       | 1.S       | 14.V      | 4.0       | 14.V      | 3.R       | 4.0       | 1.S       | 1.S       | 5.N       | 14.V      | 3.R       | 3.R       | 14.V      | 1.S       | 1.S       | 4.0       | 14.V      | 3.R       | 4.0       | 14.V      | 22   |
| Pracovník<br>DPP (824)       | 1.S      | 14.V     | 14.V     | 1.S      | 1.S      | 14.V     | 14.V     | 14.V     | 5.N      | 14.V      | 1.S       | 1.S       | 14.V      | 4.0       | 14.V      | 14.V      | 3.R       | 1.S       | 1.S       | 3.R       | 5.N       | 14.V      | 14.V      | 5.N       | 1.S       | 1.S       | 14.V      | 3.R       | 5.N       | 14.V      | 14.V      | 22   |
| Blatný Josef (853)           | 1.S      | 4.0      | 4.0      | 1.S      | 1.S      | 4.0      | 4.0      | 4.0      | 4.0      | 14.V      | 1.S       | 1.S       | 3.R       | 3.R       | 14.V      | 3.R       | 14.V      | 1.S       | 1.S       | 4.0       | 14.V      | 5.N       | 14.V      | 4.0       | 1.S       | 1.S       | 5.N       | 14.V      | 14.V      | 3.R       | 4.0       | 22   |
| Vaněk Karel (1147)           | 13.D     | 13.D     | 5.N      | 1.S      | 1.S      | 5.N      | 14.V     | 4.0      | 14.V     | 3.R       | 1.S       | 1.S       | 4.0       | 14.V      | 14.V      | 5.N       | 14.V      | 1.S       | 1.S       | 3.R       | 14.V      | 4.0       | 14.V      | 3.R       | 1.S       | 1.S       | 14.V      | 4.0       | 14.V      | 4.0       | 14.V      | 23   |
| Wágner<br>Josef (1150)       | 13.D     | 13.D     | 14.V     | 1.S      | 1.S      | 14.V     | 14.V     | 14.V     | 14.V     | 14.V      | 1.S       | 1.S       | 4.0       | 14.V      | 5.N       | 14.V      | 3.R       | 1.S       | 1.S       | 14.V      | 4.0       | 14.V      | 5.N       | 14.V      | 1.S       | 1.S       | 14.V      | 4.0       | 14.V      | 3.R       | 3.R       | 23   |
| Počty pracovníků r           | 1a smi   | ĕnách    | :        |          |          |          |          |          |          |           | ~         |           |           |           |           |           |           |           |           |           |           |           |           |           | ~         |           |           |           |           |           |           |      |
| 1 - Standardní               | 5        |          |          | 8        | 8        |          |          |          |          |           | 8         | 8         |           |           |           |           |           | 8         | 8         |           |           |           |           |           | 8         | 8         |           |           |           |           |           |      |
| 3 - Ranní                    |          | 2        | 2        |          |          | 2        | 2        | 2        | 2        | 2         |           |           | 2         | 2         | 2         | 2         | 2         |           |           | 2         | 2         | 2         | 2         | 2         |           |           | 2         | 2         | 2         | 2         | 2         |      |
| 4 - Odpolední                |          | 1        | 3        |          |          | 2        | 2        | 3        | 2        | 1         |           |           | 2         | 2         |           | 2         | 1         |           |           | 2         | 1         | 2         |           | 2         |           |           | 2         | 2         |           | 2         | Ι         |      |
| 5 - Noční                    |          |          | 1        |          |          | 2        | 1        | 1        | 1        | 1         |           |           | 1         | 1         | 1         | 1         | 1         |           |           | 1         | 1         | 1         | 1         | 1         |           |           | 1         | 1         | 1         | 1         | Ι         |      |
| 13 - Denní 12h               | 3        | 3        |          |          |          |          |          |          |          |           |           |           |           |           |           |           |           |           |           |           |           |           |           |           |           |           |           |           |           |           |           |      |
| 14 - Volno                   |          | 2        | 2        |          |          | 2        | 3        | 2        | 3        | 4         |           |           | 3         | 3         | 5         | 3         | 4         |           |           | 3         | 4         | 3         | 5         | 3         |           |           | 3         | 3         | 5         | 3         | 4         |      |
| Uložit rozpis                |          | Zpět r   | na za    | dáva     | cí p     | odmír    | nky      |          |          |           |           |           |           |           |           |           |           |           |           |           |           |           |           |           |           |           |           |           |           |           |           |      |

Pokud je vše v pořádku a plán směn odpovídá vaší představě a zadání, uložíte jej do databáze docházky tlačítkem *Uložit rozpis* pod tabulkou. Další podrobnosti naleznete v příručce *Nastavení směn* přímo v programu v menu *Firma / Návody PDF*, kde je vše vysvětleno a předvedeno na příkladech.

Text dotazu pro AI navržený docházkou lze navíc před odesláním do AI ručně upravit, takže si můžete doplnit své další vlastní požadavky na přidělování směn.

## Využití AI i mimo docházku:

Když už máte ve firmě díky výše uvedeným pokynům nainstalovanou lokální AI, tak pokud jí máte na výkonném serveru ideálně vybaveným výkonnou grafickou kartou, možná by byla škoda nevyužít přístup k této lokální umělé inteligenci i pro běžné uživatele. Existuje celá řada možností. Jednou z nich může být to, že si do webového prohlížeče doinstalujete rozšiřující doplněk *Page Assist*. Jedná se o praktické rozšíření funkcí prohlížeče (v příkladu níže je použit Mozilla Firefox), která zpřístupní AI uživatelům i mimo docházku a výborně spolupracuje právě se systémem Ollama. V prohlížeči v menu "*Nástroje / Nastavení / Rozšíření a vzhledy*" zadáte do vrchního vyhledávacího pole text *Page assist*:

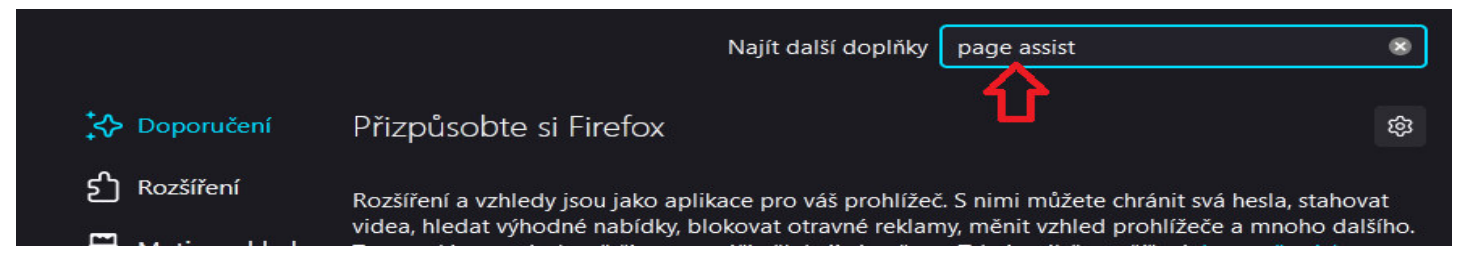

Zobrazí se seznam vyhovujících doplňků a tento je hned jedním z prvních:

|                              | Blog doplňků pro Firefox 🛛 Workshop tvorby rozšíření 🛃 Pro vývojáře                                                  | 🗗 Přih        |
|------------------------------|----------------------------------------------------------------------------------------------------|---------------|
|                              | Rozšíření Motivy vzhledu Více Q page assist                                                                          | $\rightarrow$ |
| Nalezeno 459 vý              | sledků pro dotaz "page assist"                                                                                       |               |
| Filtrovat výsledky           | Výsledky vyhledávání                                                                                                 |               |
| Seřadit podle<br>Relevance V | Page Assist - A Web UI for Local AI Models<br>Use your locally running AI models to assist you in your web browsing. |               |

Stačí tedy na doplněk *Page Assist* kliknout a poté potvrdit přidání do webového prohlížeče kliknutím na tlačítko *Přidat do Firefoxu*:

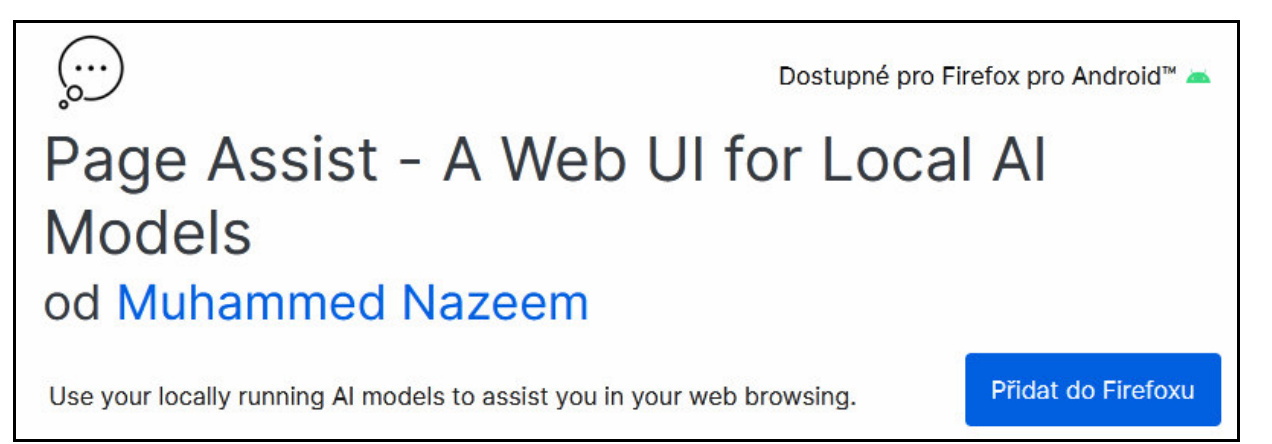

Jakmile se doplněk nainstaluje, stačí někde v prohlížeči kliknout pravým tlačítkem myši a vybrat novou volbu "*Open Copilot to Chat"*. Pokud by volba v přehledu nabídky pravého tlačítky myši nebyla, vyberte na nějaké webové stránce kousek textu a na ten pak klikněte pravým tlačítkem myši.

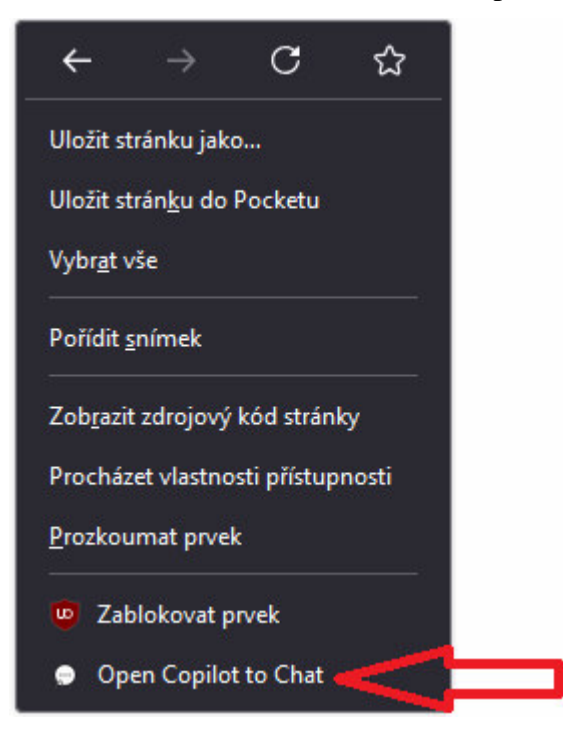

Doplněk se zobrazí v levé části obrazovky, ale pomocí obrázku níže jej můžete přesunout doprava, což bývá ergonomištější:

| $\leftarrow \rightarrow \ \mathbb{C} \ \widehat{\square}$ | 0              | <b>6.</b> |            |   |    |
|-----------------------------------------------------------|----------------|-----------|------------|---|----|
| 📩 Page Assist - A Web UI                                  | for Local AI N | lodels ~  | ¢          | l | ×  |
| Záložky                                                   | Ctrl+B         | ĸ         | <u>ں</u> ہ | ക | ¢۶ |
| Historie                                                  | Ctrl+H         |           |            |   | m  |
| Synchronizované panely                                    |                |           |            |   |    |
| Page Assist - A Web UI for Lo                             | cal Al Models  |           |            |   |    |
| Přesunout postranní lištu doprava                         |                | ma 🦙      |            |   |    |
| Zavřít postranní lištu                                    |                |           |            |   |    |
|                                                           |                |           |            |   |    |

Pokud je toto klientský počítač na kterém není AI přímo nainstalovaná, tak nyní je potřeba v *Page Assist* nastavit spojení na PC ve kterém program Ollama běží. Tedy na ten, do kterého jste AI (program Ollama) dle pokynů z úvodních stran této příručky instalovali. Kliněte tedy na ikonku ozubeného kolečka vpravo:

| Page Assist - A Web UI for Local AI Models | ~ |   | × |        |  |
|--------------------------------------------|---|---|---|--------|--|
| 💬 Page Assist                              | U | ۲ | Ø | $\leq$ |  |

Nyní potřebujete znát IP adresu PC sloužícího jako server AI, kam jste instalovali program Ollama. Stačí na něm spustit příkazový řádek a zadat příkaz *ipconfig*. Zobrazí se parametry nastavení sítě a potřebujete najít položku nazvanou *Adresa IPv4*. Bude se jednat o 4 čísla oddělená tečkami, například *192.168.1.10* 

Takto zjištěnou IP adresu zadejte v konfiguračním menu Page Assist do sekce Configure Ollama

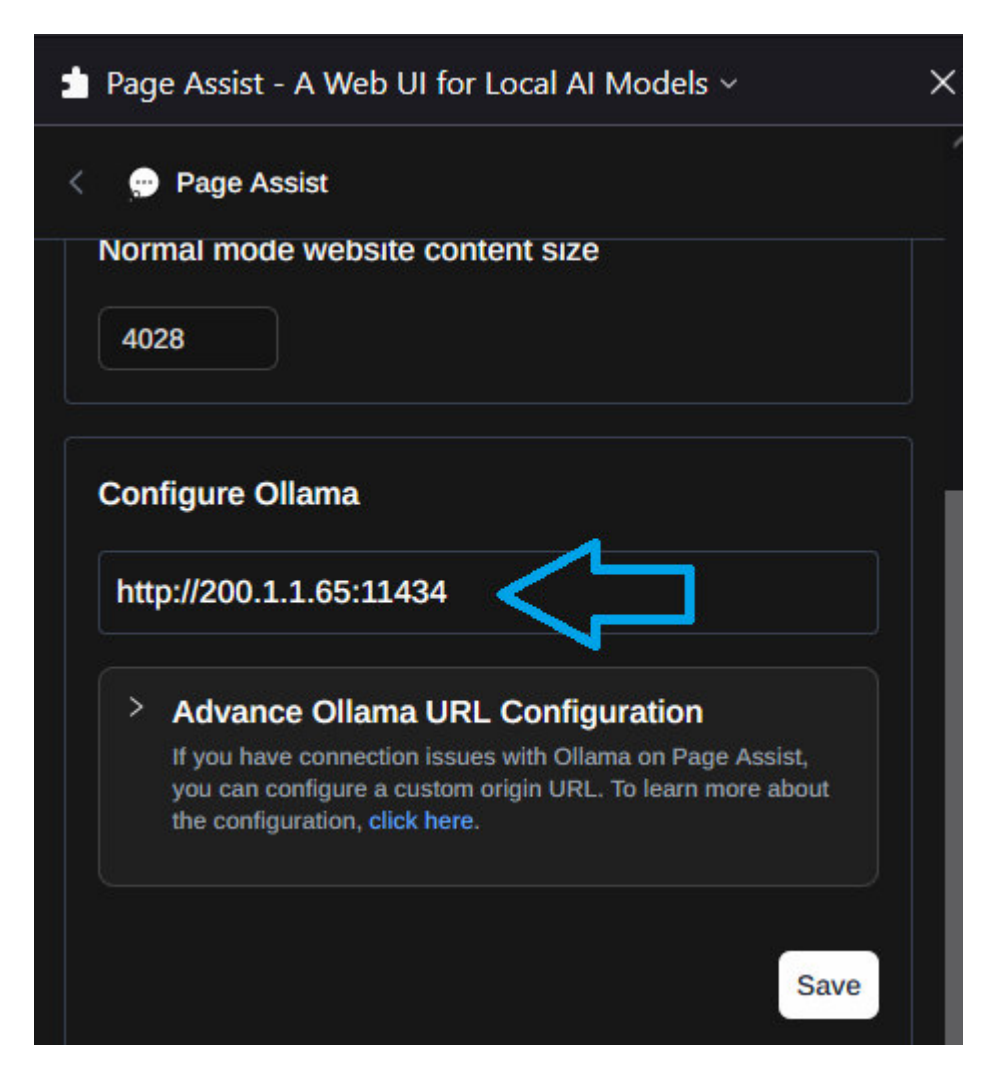

Před adresu uvedete *http://* a za adresu ještě doplníte :11434

Takže pokud má server s nainstalovaným programem Ollama například IP adresu 192.168.1.10, zadáte do *Configure Ollama* toto: *http://192.168.1.10:11434* a o trochu níže kliknete na tlačítko *Save*, čímž se nastavení uloží.

Pokud by se poté nedařilo s AI pracovat a program by psal že nemá spojení na systém Ollama, může být důvod buď v tom, že na hlavní PC s AI není v nastavení brány firewall systému Windows povolený přístup na TCP port 11434. Takže do firewallu na PC s programem Ollama vložte povolení na přístup na port 11434 ze sítě.

Dalším důvodem může být to, že v nastavení PC s programem Ollama není v konfiguraci proměnných prostředí zadaná systémová proměnná prostředí *OLLAMA\_HOST* na hodnotu *0.0.0.0* – viz strana 8 a 9.

Jakmile bude vše v pořádku nastaveno a spojení tohoto klientského PC na počítač s programem Ollama bude fungovat, ukončíte nastavení konfigurace malou šedou šipkou vpravo nahoře.

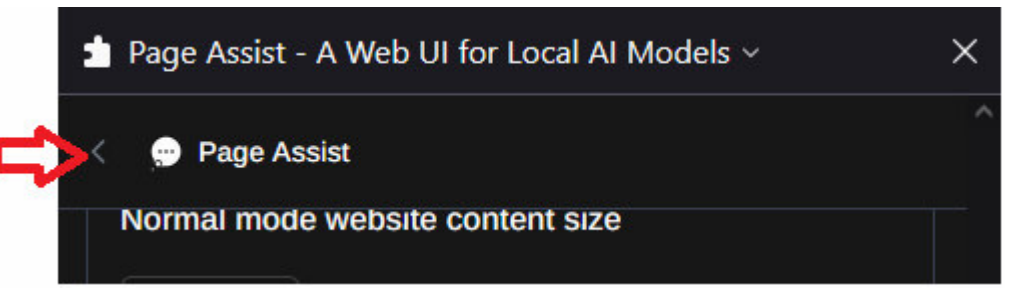

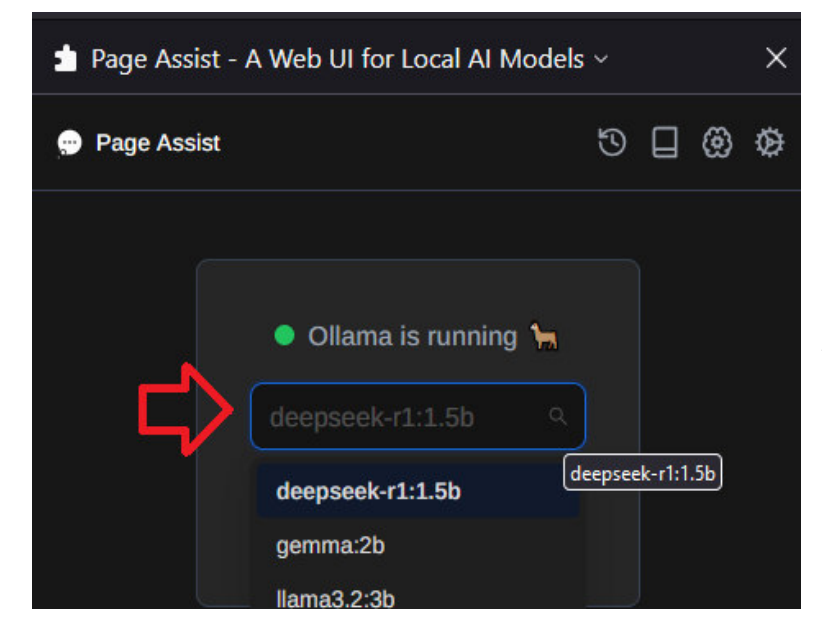

Následně můžete rozkliknout výběr dostupných AI modelů v malém okně pod nápisem *Ollama is running* a vyberete si model který vám pro práci s AI vyhovuje nejvíce.

K výběru jsou všechny modely nainstalované na PC se systémem Ollama, takže pokud jste podle pokynů z výše uvedených stránek této příručky již modely stáhli, není třeba nic dalšího instalovat a vše je již funkční.

Pokud by spojení přesto stále nefungovalo, můžete v konfiguraci doplňku přes *Advance Ollama URL Configuration* povolit volbu *Enable Custom Origin URL* a zadat stejnou IP adresu včetně úvodního *http://* a koncovky :11434

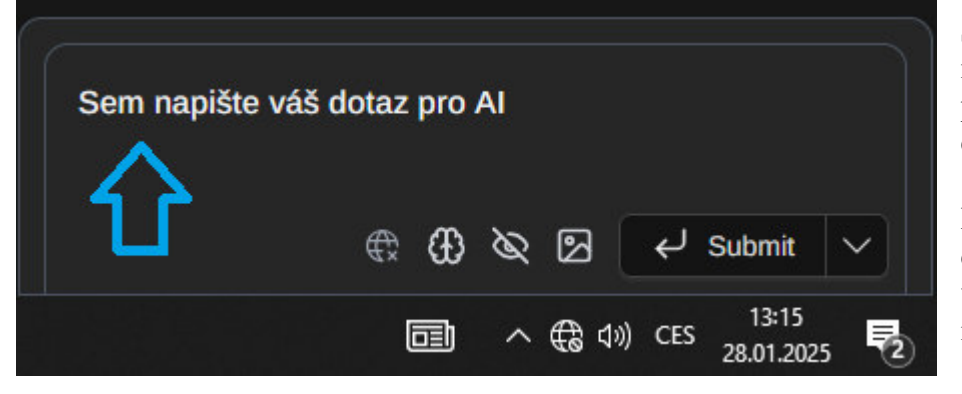

Samotná interakce s AI pak probíhá například tak, že napíšete váš dotaz či požadavek do dolní části pro vkládání dotazů.

Přes ikonu 🏶 můžete povolit AI dohledávat podrobnosti k dotazům na webu, takže získá přístup k aktuálním informacím.

Přes ikonu 🔀 zase můžete změnit používaný LLM model za jiný nainstalovaný. Jelikož si přes Page Assist používaný LLM model udržuje historii toho co jste se jej psali a při každém dalším dotazu o předchozí text rozšíří Page assist kontextové okno, je možné se doptávat na upřesnění předchozích odpovědí a vést tak s AI v podstatě dialog. Pokud ale chcete začít úplně nové téma, je potřeba nejprve kliknout nahoře na ikonu 公 kterou se nové téma založí a tím vymaže předchozí kontextové okno s historií dialogu. Jinak jsou odpovědi na nové téma ovlivněny předchozí konverzací, což může být nežádoucí.

| ní zaměsti             | nanci dostupný ze svého uživatelského menu z n         | nodré sekce <i>Ostatní / Ka</i>                 | alendái          | Pokud chcete s AI                        |
|------------------------|--------------------------------------------------------|-------------------------------------------------|------------------|------------------------------------------|
| následují              | cí měsíc. Přennutí na jiné období se provádí ve v      | ýběrovém dialogu. Dny                           | obsah            | probírat text na                         |
| azí rozvi              | Kopírovat                                              | iknutím na ikonu tužky                          | v řádk           | webové stránce                           |
| drobné z               |                                                        | lnání, školení, porada, s                       | 1.cesta          | kterou si právě                          |
| m dne v                | Vybr <u>a</u> t vše                                    | ravovat. Intervaly úkol                         | ů se m           | prohlížíte, stačí text                   |
| n prohlíž<br>Idělení ( | Vytisknout výbě <u>r</u>                               | ení+převody v menu Za<br>celého oddělení nebo v | městna<br>šech v | vymodřit myší,<br>kliknout na něj        |
| olně všeo              | Pořídit <u>s</u> nímek                                 | a úkoly s typem Soukro                          | mé. Tv           | pravým tlačítkem,                        |
| kalendá                |                                                        | l se nejedná o úkoly, kte                       | eré si p         | rozkliknout dole                         |
| ne tento               | Vyhledat "Ostatní / Kalen…" pomocí Google              | lo, kdo jej provedl, kdy                        | se tak           | šipku u volby Page                       |
| lního fo               |                                                        | úkolů za delší období a                         | a navíc          | assist a bud pres                        |
| e zadanc               | Pře <u>l</u> ožit označený text do jazyka angličtina   |                                                 |                  | <i>Chat</i> prenest text do              |
|                        |                                                        |                                                 |                  | úotazu s moznosti                        |
| předcho                | Zobrazit zdrojový kód výběru                           | lajů pomocí položky Pr                          | ávo ur           | upravy, nebo tovnou<br>vybrot vycyčtlopí |
| položky                | Procházet vlastnosti nřístunnosti                      | lva typy přístupu - jen v                       | lastni           | textu ( <i>Explain</i> ) nebo            |
| lar upln               |                                                        | na pracovniky ze stejné                         | eho odo          | shrnutí textu                            |
|                        | <u>P</u> rozkoumat prvek                               | Hand Transford Science Parts                    |                  | (Summarize) překlad                      |
| vse se s               |                                                        | ieni. v nových verzich                          | progra           | nřenis atd                               |
| ty sobe                | Zablokovat prvek                                       | udářa všech za steiného                         | oddăle           | propio ata.                              |
| Drohl a                |                                                        | 0 0 1 H 0 1                                     | Judene           | U česky psaných                          |
| ře všech               | Page Assist - A Web UI for Local Al Models >           | Open Copilot to Chat                            | čenýc            | textů doporučujeme                       |
| re vseen               |                                                        | Summarize                                       |                  | volit modely                             |
| nál při čip            | ování docházky zaměstnancem vypíše na disple           |                                                 | u (na            | podporující češtinu,                     |
| ktuální de             | n. Zaměstnanec je tedy ihned při příchodu infor        | Explain                                         | ínova            | jako je z měnších                        |
| etrické ten            | minály BM-Finger připojené po síti nebo sériov         | Rephrase                                        | mile s           | modelů např.                             |
| de musí by             | ýt aktivovaná položka <i>"Povolit přenos zpráv z C</i> |                                                 | ndář'            | gemma-2-9b nebo                          |
| ení".                  |                                                        | Translate                                       |                  | llama 3.2:8b                             |
| lů BM-Te               | rm na čipy a karty musí být zapnutý hlavní počí        | Custom                                          | zorněi           | případně qwen2.5:7b                      |
| mají před              | nost před úkoly z kalendáře. Takže pokud má p          | Custom                                          | mení,            | Samozřejmě čím                           |
| azuje obo              | jí najednou, ale terminál vzhledem k omezení ro        | ozsahu displeje umi zobr                        | azit jei         | větší model, tím lépe.                   |

Větší modely ale zase na druhou stranu déle zpracovávají zadání dotazu, takže jím začátek reakce na pomalejším HW trvá delší dobu a i samotná rychlost odpovědi může být pomalá, pokud větší model běží na CPU. Což může velmi ovlivnit uživatelský zážitek z používání lokální AI, pokud není systém Ollama nainstalovaný na dostatečně výkonném HW. I použití starší grafických karet nemusí být úplně přínosem. Například grafická karta Nvidia Geforce GTX 750 Ti se 2GB vRAM nestačí výkonu dnešních CPU ani co do rychlosti ani co do množství využitelné paměti. I dnešní nejlevnější procesory jako je Intel N100 mají stejný nebo lepší výkon. Takže i když je tato stará karta sice systémem Ollama podporovaná i dnes, použít ji lze jen s malými modely 1b až 2b které se do její paměti vejdou. A ty většinou fungují obstojně jen v angličtině, jako například model *Deepseek-R1:1.5b*, který na této kartě funguje.

| Device | 0 [NVI  | DIA G | GeForce GI | TX 750       | ) Ti] PCIe | GEN   | 2@16x R | K: 36.72 M | iB/s TX: 16.85 MiB/s    |
|--------|---------|-------|------------|--------------|------------|-------|---------|------------|-------------------------|
| GPU 11 | 50MHz M | EM 27 | 00MHz TEN  | <b>1P</b> 64 | fC FAN 42  | % PO  | W 24 /  | 38 W       |                         |
| GPU[   |         |       |            |              | 57%]       | MEM [ |         |            | 1.529Gi/2.000Gi]        |
| PID    | USER    | DEV   | TYPE       | GPU          | GPU        | MEM   | CPU     | HOST MEM   | Command                 |
| 985    | ollama  | 0     | Compute    | 56%          | 1485MiB    | 73%   | 209%    | 983MiB     | /usr/local/lib/ollama/r |
| 786    | root    | 0     | Graphic    | 08           | 12MiB      | 1%    | 0%      | 77MiB      | /usr/lib/xorg/Xorg :0 - |

Pokud tedy máte možnost použít pro AI server či počítač s grafickou kartou Nvidia řady RTX, bude uživatelský zážitek z používání lokální AI výrazně příjemnější. Základní karty jako RTX 4060 či 4070 stačí na menší modely které se vejdou do jejich 8 až 16 GB vRAM a cena těchto karet není příliš vysoká. Pro větší modely perfektně podporující češtinu lze doporučit například kartu RTX 3090 s 24GB RAM, která je cenově na podobně hladině jako nižší modely řady RTX 40xx ale přitom má více paměti. Rychlost těchto karet je při zpracování AI v porovnání s CPU mnohonásobně vyšší. Ale je potřeba počítat i s vyšším odběrem elektřiny. Dobrým kompromisem může být použití počítačů Apple Mac mini s procesorem M4 a dostatečným množstvím RAM, protože spotřeba elektřiny je u těchto počítačů minimální a výkon v AI úlohách více než dostatečný.